Available for Public Use

# HCF and Telecom Program Eligibility for FY2025

#### Submitting the FCC Form 460 in RHC Connect October 9, 2024

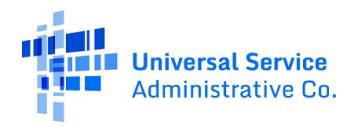

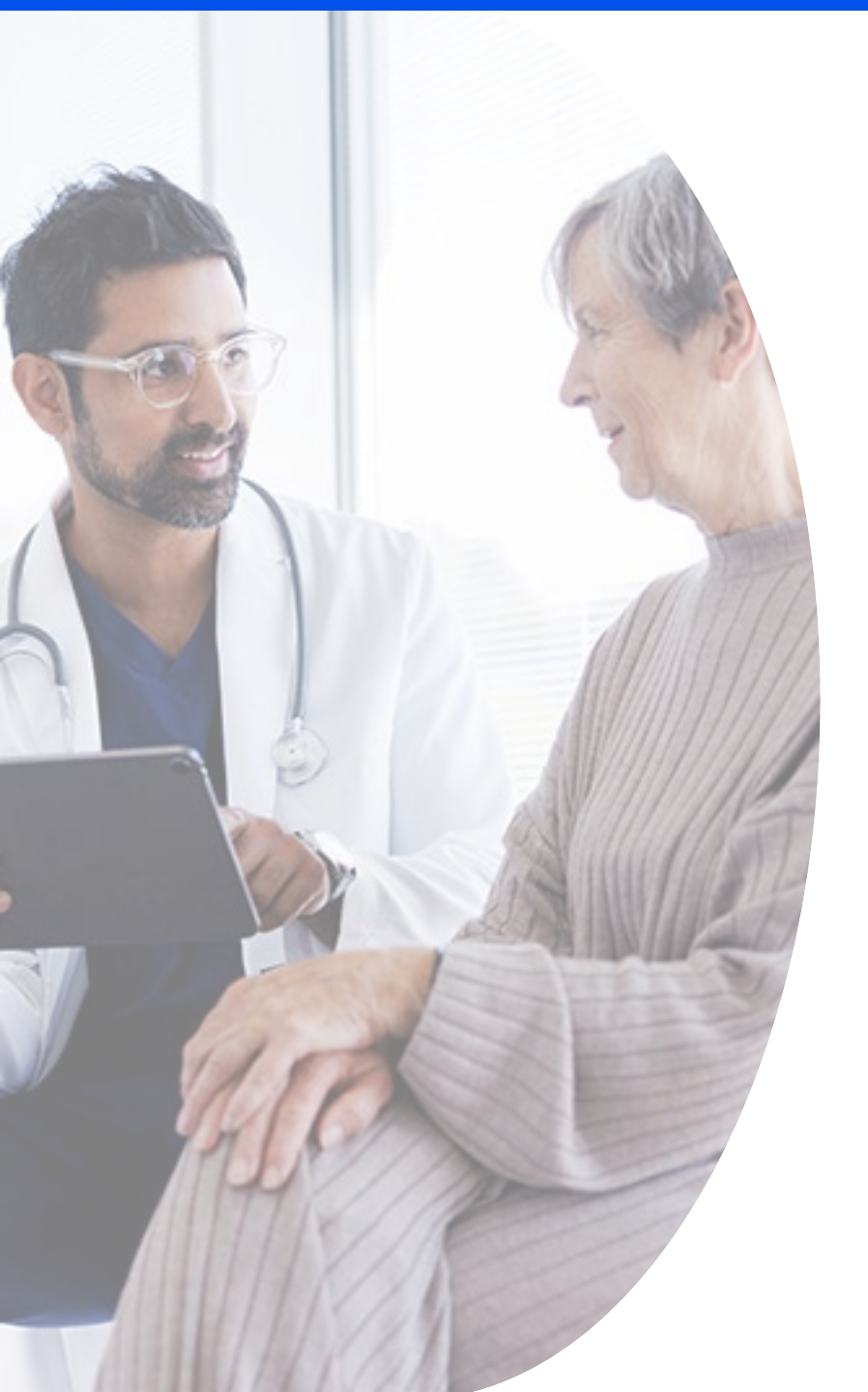

#### **DISCLAIMER:**

To accommodate all attendees, real-time closed captions will be present during this presentation. We apologize in advance for any transcription errors or distractions. Thank you for your support.

Please be aware that this webinar will be recorded.

# Housekeeping

- Use the **Audio** section of your control panel to select an audio source and connect to sound.
  - Turn on your computer's speakers, or
  - Use the call-in instructions in your confirmation email.
- All participants are on mute.
- Submit questions at any time using the **Questions** box.

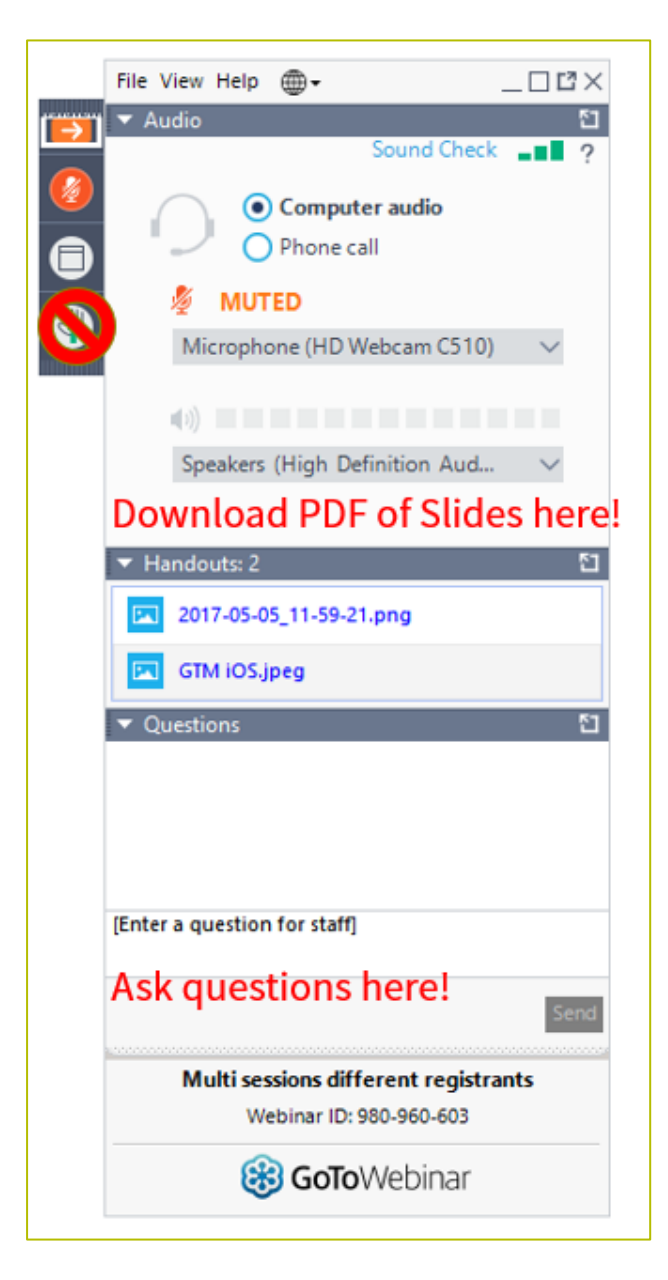

#### **Meet Our Team**

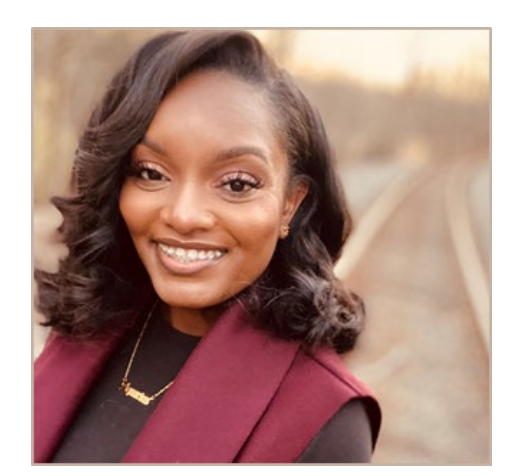

#### **Simone Andrews**

Senior Communications Specialist | RHC Outreach

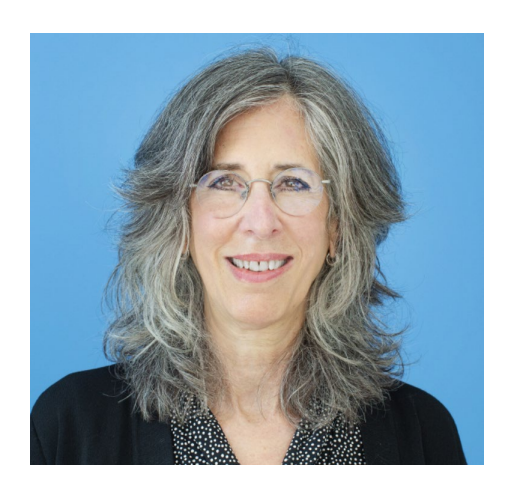

#### **Blythe Albert**

Advisor of Program Management | RHC Outreach

## Agenda

- Overview
- Submitting the FCC Form 460
- Submitting an FCC Form 460 Revision
- Submitting Letters of Agency (LOA) and Letters of Exemption (LOE) for Consortia
- Best Practices and Resources

#### By the end of this webinar, you will be able to...

- *Complete and submit an FCC Form 460 in RHC Connect* 
  - Understand new rules about conditional eligibility
- Complete and submit an FCC Form 460 Revision in RHC Connect
- Locate current FCC Form 460 and other important resources on the USAC website

## Glossary

| Acronym    | Definition                        |
|------------|-----------------------------------|
| FCC        | Federal Communications Commission |
| HCF        | Healthcare Connect Fund           |
| FY         | Funding Year                      |
| HCP        | Health Care Provider (your site)  |
| HCP Number | Number associated with your site  |
| PAH        | Primary Account Holder            |
| FCL        | Funding Commitment Letter         |

Available for Public Use

#### **Overview**

#### Submitting the FCC Form 460 in RHC Connect

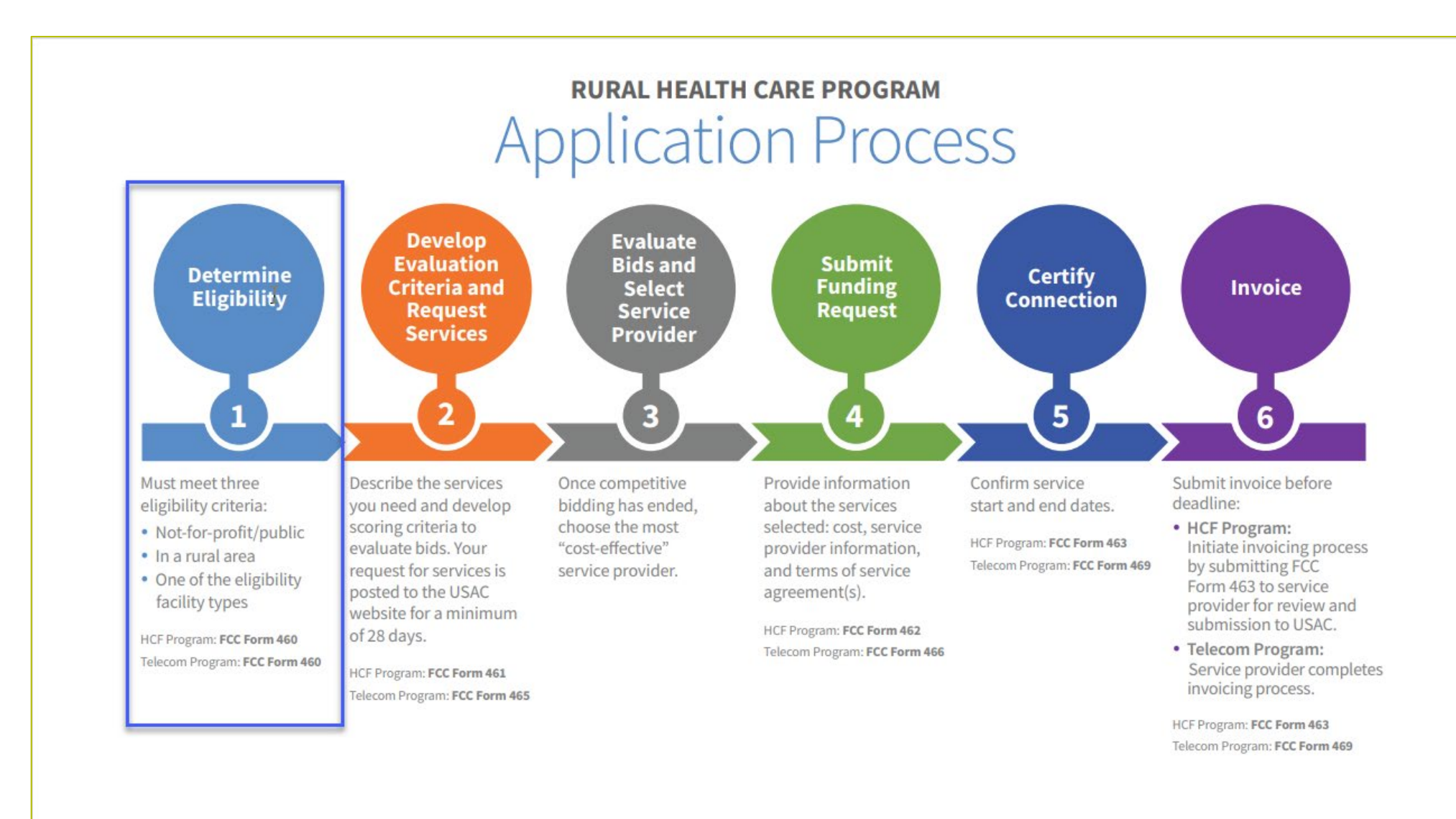

#### **Reminder – FCC Order 23-110**

- <u>FCC Order 23-110</u> improves RHC program administration and facilitates participation in the program by allowing health care providers that expect to become eligible during a funding year to complete the processes required to request funding.
- The order permits health care providers to be granted conditional eligibility, thus allowing them to initiate competitive bidding and request funding while awaiting a final eligibility determination (Prior to July 1, 2024, for purposes of competitive bidding FY2025).
  - This functionality is currently available in the FCC Form 460.
  - If an HCP site with conditional eligibility approval will be participating in competitive bidding e.g. will be listed on an FCC Form 461 or 465, the applicant must provide written notification to potential bidders that their eligibility is approved as conditional and specify the estimated date they expect to be fully eligible.
- Adopts the FCC Form 460 for eligibility determinations in the Telecom Program, which will eliminate the need for Telecom Program participants to seek an eligibility determine every time they engage in competitive bidding.

## Rural Health Care Program: Funding Year 2025

#### **FY2025:** JULY 1, 2025-JUNE 30, 2026

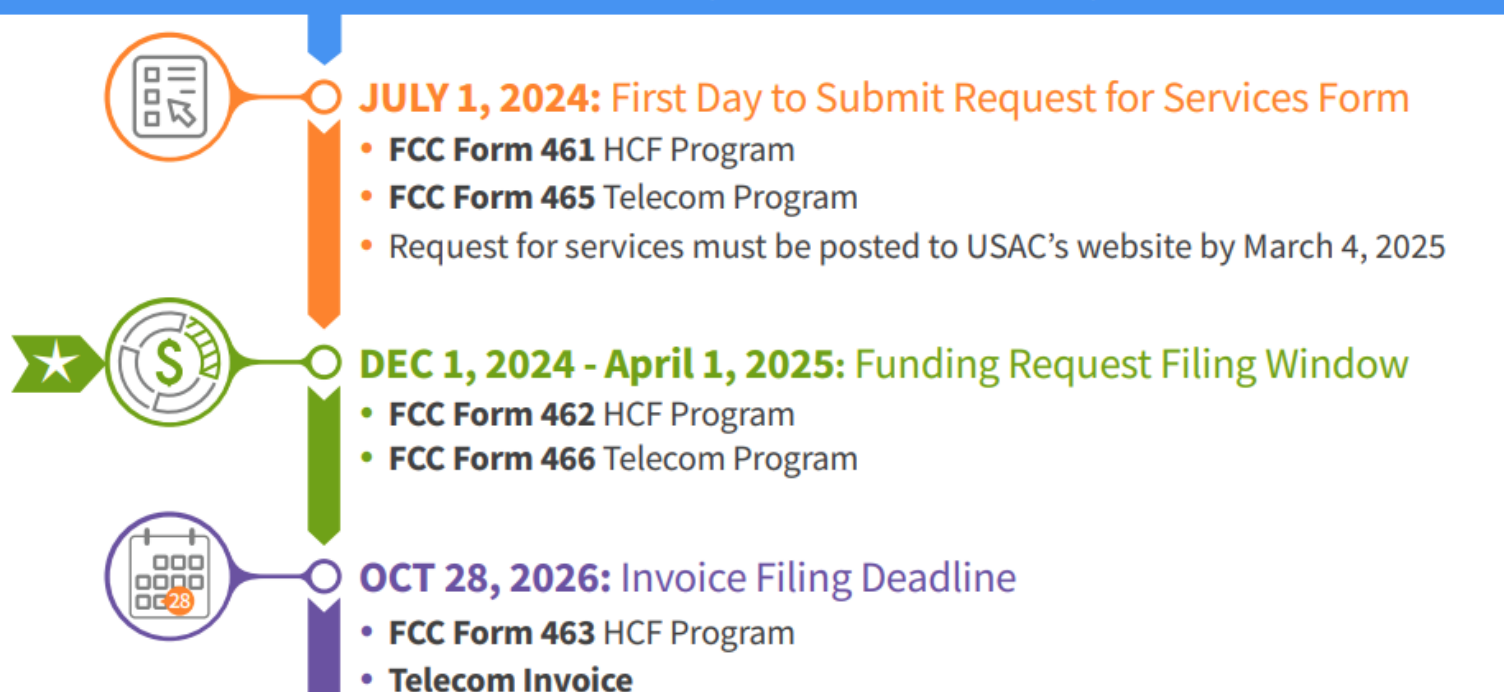

Available for Public Use

#### **Submitting the FCC Form 460**

#### Submitting the FCC Form 460 in RHC Connect

#### **New! RHC Connect Update**

- The FCC Form 465 (Request for Services) for the Telecom Program has also moved to RHC Connect.
- All information from FCC Forms 460 and FCC Forms 465 will be migrated to RHC Connect.
- Prior year information will remain in My Portal as well as CCPP forms.
- We have posted a step-by-step <u>RHC Connect User Guide FCC Form 460</u> on the new <u>Welcome to RHC Connect FCC Form 460</u> webpage.

## **My Portal Landing Page**

• Log into My Portal and click **RHC Connect**.

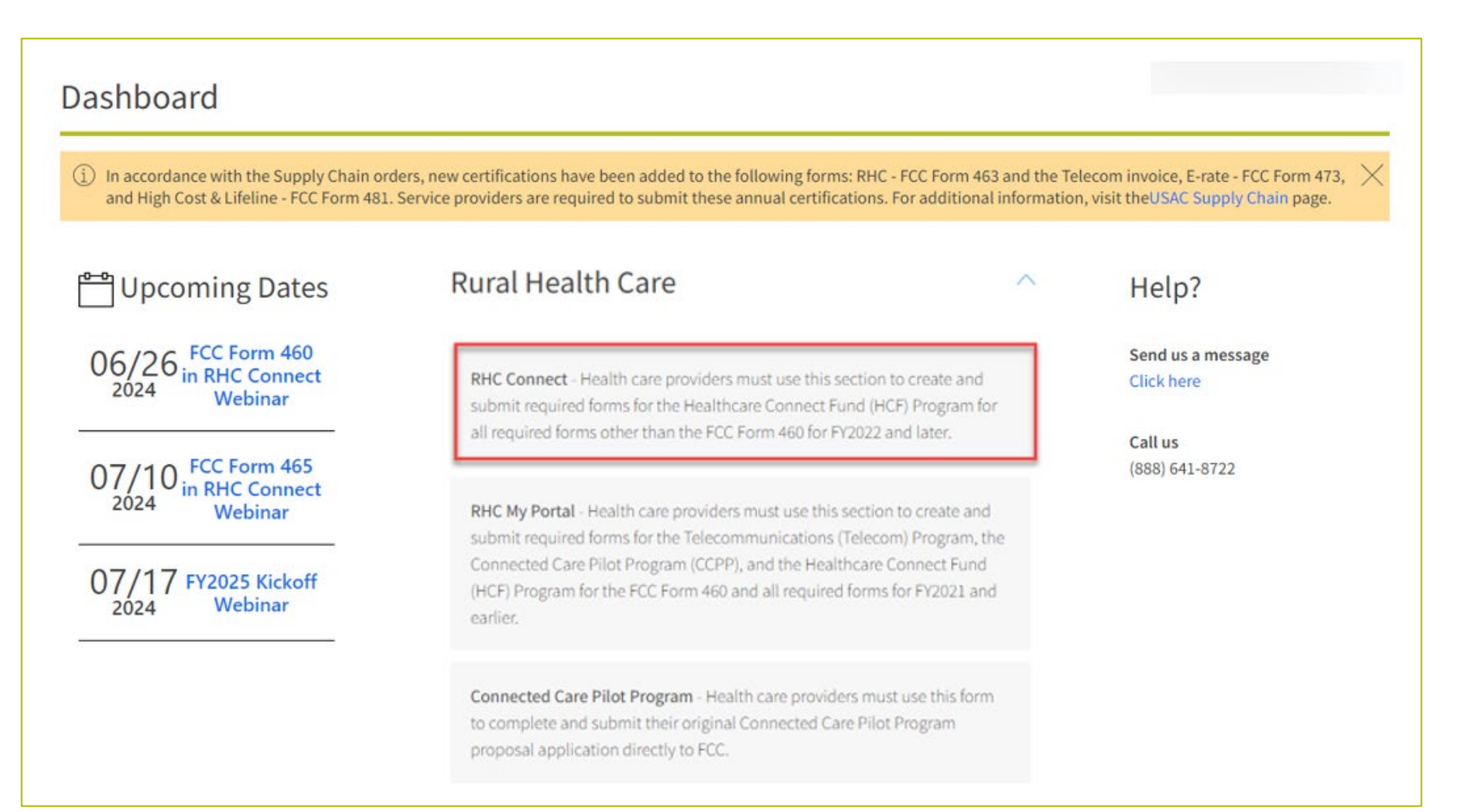

Available for Public Use

#### **RHC Connect**

• Click Start a Form.

| START A FORM         |                                 |          |                                            |                          |                              |     |
|----------------------|---------------------------------|----------|--------------------------------------------|--------------------------|------------------------------|-----|
| RHC Connect          | -                               |          | -                                          |                          |                              |     |
| <                    | (22) Unread Notifications       |          |                                            |                          |                              | >   |
|                      | Information Requests            | My Forms | i                                          | My Organizations         | Post-Commitment Change Reque | its |
| 10:24<br>May 29 2024 |                                 | () Th    | e Funding Year 2024 Funding Request Filing | Window is <b>closed.</b> |                              |     |
|                      | Information Requests            |          |                                            |                          |                              |     |
|                      | Include Expired                 |          |                                            |                          |                              |     |
|                      | Search for Information Requests | SEARCH   | Form Type FCC Form 462                     | •                        | Type Select a Value          | •   |
|                      | Advanced Search Options         |          |                                            |                          |                              | >   |

#### **RHC Connect (continued)**

• Click FCC Form 460, then click Next.

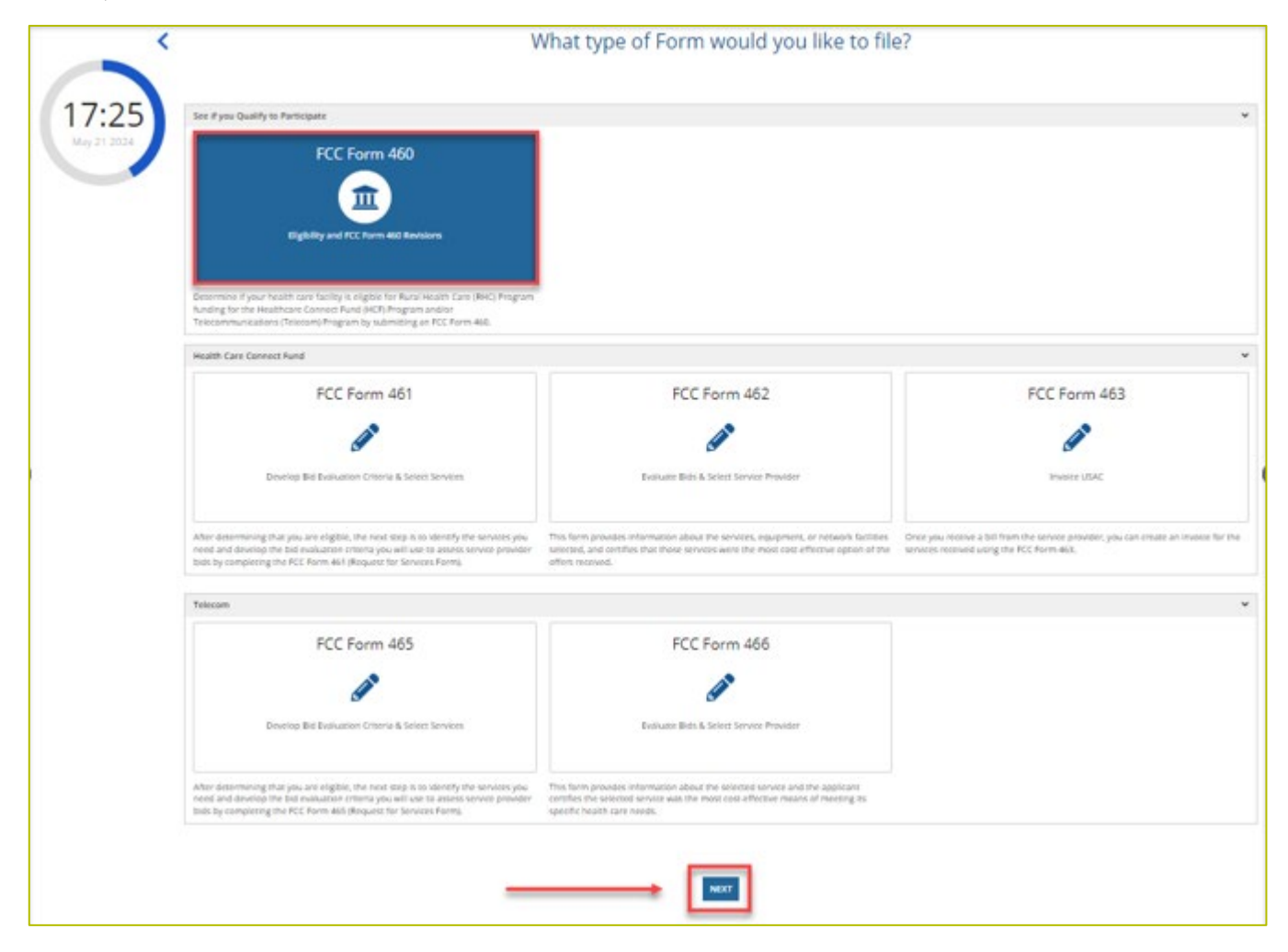

## **RHC Connect (continued)**

• Click File a New FCC Form 460, then click Next.

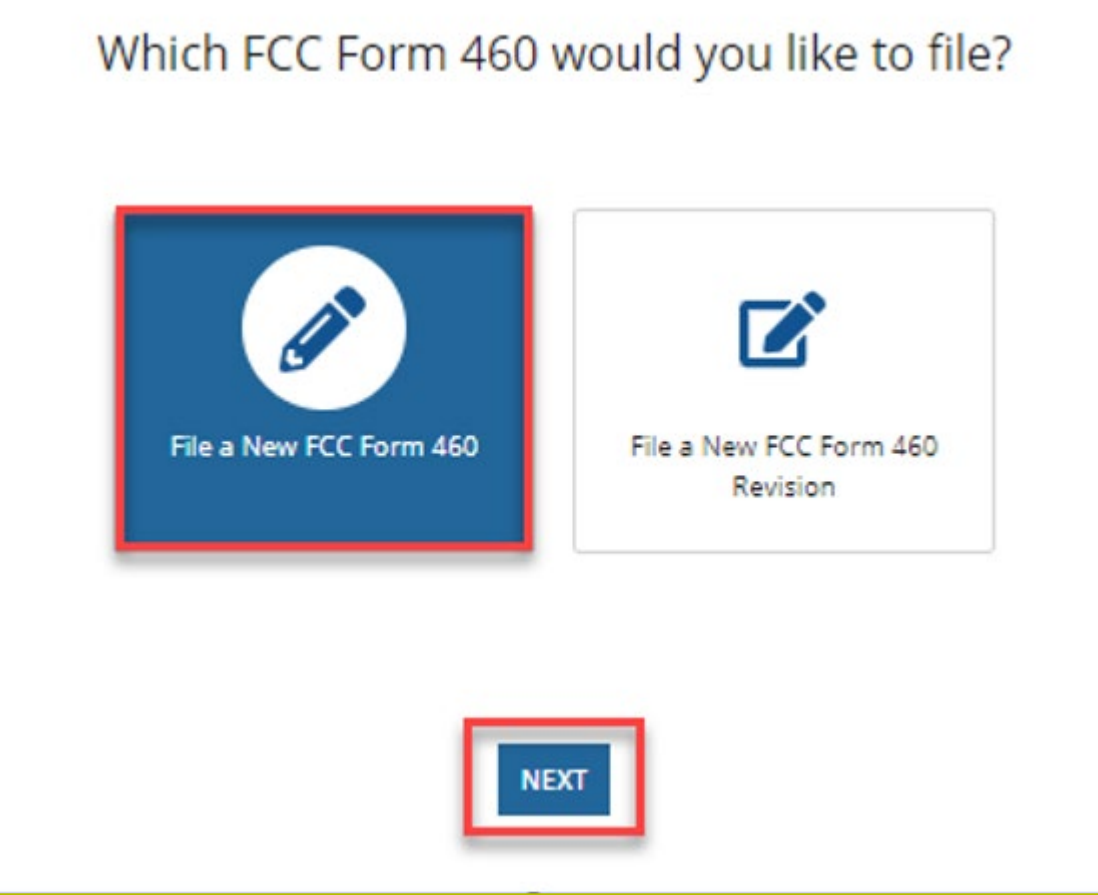

## Zip Code Search

• Enter the zip code of the HCP or enter an HCP number that might be associated with the HCP, then click **Search**.

| FCC Form 460                                    |                             |           |
|-------------------------------------------------|-----------------------------|-----------|
| ZIP Code Search                                 |                             |           |
| ZIP Code Search                                 |                             |           |
| You can search either by ZIP Code or HCP Number |                             |           |
| ZIP Code                                        | HCP Number Enter HCP Number | Q. SEARCH |

## **Zip Code Search (continued)**

- HCPs with an **Active** status have account holders assigned to them.
- If **Available** appears in the **Status** column, that HCP number has no account holders assigned and may be selected.
- Click the **Start FCC Form 460** hyperlink to begin

| C Form 460             |                                          |                                                                   |                                                                   |       |                 |              |
|------------------------|------------------------------------------|-------------------------------------------------------------------|-------------------------------------------------------------------|-------|-----------------|--------------|
| Code Search            | h                                        |                                                                   |                                                                   |       |                 |              |
| P Code Search          |                                          |                                                                   |                                                                   |       |                 |              |
|                        |                                          |                                                                   |                                                                   |       |                 |              |
| You can search         | h either by ZIP Code or HCP Number       |                                                                   |                                                                   |       |                 |              |
| ZIP Co                 | de 73628                                 | HCP Number                                                        | Enter HCP Number                                                  |       |                 | Q SEAR       |
|                        |                                          |                                                                   |                                                                   |       |                 |              |
|                        |                                          |                                                                   |                                                                   | 202   |                 |              |
| ew the list of HCPs be | elow to see if any match your HCP. You m | say apply on behalf of HCPs that are listed as Available. If your | HCP is not listed, you can start a New HCP by clicking the button | below |                 |              |
| WHCP                   |                                          |                                                                   |                                                                   |       |                 |              |
| Code Search Result     | ts                                       |                                                                   |                                                                   |       |                 |              |
|                        |                                          |                                                                   |                                                                   |       |                 |              |
| O HCPs with an a       | active status already have account holde | r/users assigned to them.                                         |                                                                   |       |                 |              |
|                        |                                          |                                                                   |                                                                   |       |                 |              |
| HCP Number             | HCP Name                                 | HCP Address                                                       | Primary Account Holder                                            | Email | Status Actio    | n            |
|                        |                                          |                                                                   |                                                                   |       | Active          | +            |
|                        |                                          |                                                                   |                                                                   |       | Available Start | FCC Form 460 |
|                        |                                          |                                                                   |                                                                   |       |                 |              |

# **Zip Code Search (continued)**

• If none of the HCPs listed match the HCP, click the **New HCP** button.

| F01111 400                                                                              |                                                                                                    |                                                                                           |                           |                                                       |                     |       |                  |         |
|-----------------------------------------------------------------------------------------|----------------------------------------------------------------------------------------------------|-------------------------------------------------------------------------------------------|---------------------------|-------------------------------------------------------|---------------------|-------|------------------|---------|
| Code Searc                                                                              | h                                                                                                    |                                                                                           |                           |                                                       |                     |       |                  |         |
| ode Search                                                                              |                                                                                                    |                                                                                           |                           |                                                       |                     |       |                  |         |
| 9 You can searc                                                                         | h either by ZIP Code or HCP Number                                                                        |                                                                                           |                           |                                                       |                     |       |                  |         |
| ZIP Co                                                                                  | <b>ide</b> 73628                                                                                          | н                                                                                         | CP Number Enter H         | CP Number                                             |                     |       |                  | Q, SEAL |
| -                                                                                       |                                                                                                    |                                                                                           |                           |                                                       |                     |       |                  |         |
| the list of HCPs b                                                                      | elow to see if any match your HCP. You ma                                                                 | y apply on behalf of HCPs that are listed as Av                                           | ailable. If your HCP is r | not listed, you can start a New HCP by                | clicking the button | below |                  |         |
| the list of HCPs b                                                                      | elow to see if any match your HCP. You ma                                                                 | y apply on behalf of HCPs that are listed as Av                                           | ailable. If your HCP is   | not listed. you can start a New HCP by                | clicking the button | below |                  |         |
| the list of HCPs b                                                                      | elow to see if any match your HCP. You ma                                                                 | y apply on behalf of HCPs that are listed as Av                                           | ailable. If your HCP is   | not listed. you can start a New HCP by                | clicking the button | below |                  |         |
| the list of HCPs b<br>HCP 4<br>ode Search Resul                                         | elow to see if any match your HCP. You ma<br>ts<br>active status already have account holder/             | y apply on behalf of HCPs that are listed as Av                                           | ailable. If your HCP is   | not listed. you can start a New HCP by                | clicking the button | below |                  |         |
| the list of HCPs b<br>HCP (Code Search Resul                                            | elow to see if any match your HCP. You ma<br>ts<br>active status already have account holder/<br>HCP Name | y apply on behalf of HCPs that are listed as Av<br>users assigned to them.<br>HCP Address | ailable. If your HCP is   | not listed. you can start a New HCP by<br>Primary Acc | clicking the button | Email | Status           | Action  |
| the list of HCPs b<br>HCP<br>tode Search Resul<br>HCPs with an a<br>HCP Number<br>15224 | elow to see if any match your HCP. You ma<br>ts<br>active status already have account holder/<br>HCP Name | y apply on behalf of HCPs that are listed as Av<br>users assigned to them.<br>HCP Address | nailable. If your HCP is  | not listed. you can start a New HCP by<br>Primary Acc | ount Holder         | Email | Status<br>Active | Action  |

#### **Start**

- If an **Available HCP** is selected, information will be pre-populated, and the HCP number will be assigned a "version" with a number greater than 00001 attached to it.
- Enter information in the fields and click **Save & Continue**.

|                                      | Registration Type                   | Physical Location                                    | Contact information                                  | Supporting Documentation | Certification |
|--------------------------------------|-------------------------------------|------------------------------------------------------|------------------------------------------------------|--------------------------|---------------|
| irt                                  |                                     |                                                      |                                                      |                          |               |
| verwork Reduction Act (PRA)          |                                     |                                                      |                                                      |                          |               |
|                                      |                                     |                                                      |                                                      |                          |               |
| r Health Care Provider (HCP) Informa | tion                                |                                                      |                                                      |                          |               |
|                                      | HCP or Consortium                   | 2                                                    |                                                      |                          |               |
| 1                                    | Legal Entity Name                   |                                                      |                                                      |                          |               |
|                                      | FCC Registration<br>Number (FCC RN) | ETT BN and only plans to participate as a consortium | member, applicant may enter ECT BN for the Conto     | arti um                  |               |
| L. L                                 | in the region of region of the rest | contrast only branches be produce as a contrast of   | mentary, approach, may analy is do not not one cando |                          |               |
| Form 460 Application Information     |                                     |                                                      |                                                      |                          |               |
| N                                    | ickname (Optional) Test             |                                                      |                                                      |                          |               |
|                                      | pplication Number HCP27945-0002     |                                                      |                                                      |                          |               |
| ,                                    |                                     |                                                      |                                                      |                          |               |

## **Start (continued)**

- If **New HCP** is selected, enter information about the site in the fields as shown.
- Then click **Save & Continue**.

| Start                              |                     | Registration Type                        | Physical Location                                | Contact Information                              | Supporting Documentation | Certification |
|------------------------------------|---------------------|------------------------------------------|--------------------------------------------------|--------------------------------------------------|--------------------------|---------------|
|                                    |                     |                                          |                                                  |                                                  |                          |               |
| Start                              |                     |                                          |                                                  |                                                  |                          |               |
| Paperwork Reduction Act (PRA)      |                     |                                          |                                                  |                                                  |                          | 3             |
|                                    |                     |                                          |                                                  |                                                  |                          |               |
| Your Health Care Provider (HCP) In | formation           |                                          |                                                  |                                                  |                          |               |
|                                    | HCP or Consortium   |                                          |                                                  |                                                  |                          |               |
|                                    | Name                |                                          |                                                  |                                                  |                          |               |
|                                    | Legal Entity Name   |                                          |                                                  |                                                  |                          |               |
|                                    | FCC Registration    | 00256                                    |                                                  |                                                  |                          |               |
|                                    | Number (FCC RN)     | If the legal entity does not have an PCC | RN and only plans to participate as a consortium | member, applicant may enter FCC RN for the Conso | rtum                     |               |
|                                    |                     |                                          |                                                  |                                                  |                          |               |
| FCC Form 460 Application Informat  | tion                |                                          |                                                  |                                                  |                          |               |
|                                    |                     |                                          |                                                  |                                                  |                          |               |
|                                    | Nickname (Optional) |                                          |                                                  |                                                  |                          |               |
|                                    | Application Number  |                                          |                                                  |                                                  |                          |               |
|                                    |                     |                                          |                                                  |                                                  |                          |               |
|                                    |                     |                                          |                                                  |                                                  |                          |               |

## Paperwork Reduction Act (PRA)

• For information about the **Paperwork Reduction Act (PRA)**, click the arrow on the far right.

|                                                                                                    | Registration Type                                                                                                    | Site Information                                                                                                    | Physical Location                                                                                              | HCP Eligibility Category                                                                                                    | Contact Information                                                                                    | Additional Information                                                                                    | Supporting Documentation                                                                                                    | Certification                                                               |
|----------------------------------------------------------------------------------------------------|----------------------------------------------------------------------------------------------------|----------------------------------------------------------------------------------------------------|----------------------------------------------------------------------------------------------------|----------------------------------------------------------------------------------------------------|----------------------------------------------------------------------------------------------------|----------------------------------------------------------------------------------------------------|----------------------------------------------------------------------------------------------------|-----------------------------------------------------------------------------|
| art                                                                                                    |                                                                                                    |                                                                                                    |                                                                                                    |                                                                                                    |                                                                                                    |                                                                                                    |                                                                                                    |                                                                             |
| erwork Reduction Act (                                                                                                    | (PRA)                                                                                                    |                                                                                                    |                                                                                                    |                                                                                                    |                                                                                                    |                                                                                                    |                                                                                                    |                                                                             |
| NOTICE REQUIRED BY                                                                                                    | THE PAPERWORK REDUCTION ACT                                                                                                    |                                                                                                    |                                                                                                    |                                                                                                    |                                                                                                    |                                                                                                    |                                                                                                    | -                                                                           |
|                                                                                                    | munications Commission's (FCC) rules                                                                                                    | authorize the FCC to collect the                                                                                                    | information requested in this fo                                                                               | rm. Responses to the questions her                                                                                                    | ein are required to obtain the be                                                                      | enefits sought by this form. Failur                                                                       | e to provide all requested information                                                                                      | will delay processing o                                                     |
| t 54 of the Federal Com                                                                                                    |                                                                                                    |                                                                                                    | this fact sublic increased an The in                                                                           | Record and a standard will be seen a set                                                                                                    | datarmine whather approxime th                                                                         | is conjunct is in the nublic interest                                                                     |                                                                                                    |                                                                             |
| rt 54 of the Federal Com<br>oult in the form being ret                                                                                                    | urned without action. Information rec                                                                                                    | uested by this form will be avail                                                                                                    | able for public inspection. The in                                                                             | formation provided will be used to (                                                                                                    | nereturine whether approving th                                                                        | is request is in the poolic interes                                                                       | -                                                                                                    |                                                                             |
| t 54 of the Federal Com<br>ult in the form being ret<br>have estimated that eau<br>mments on this estimate<br>J send them to pra@fcc.                                                        | urned without action. Information rec<br>ch response to this collection of inform<br>, or on how we can improve the collec<br>gov. Please DO NOT SEND COMPLETE                                                                            | uested by this form will be avail<br>nation will take 2 hours. Our est<br>tion and reduce the burden it ca<br>D APPLICATIONS TO THIS ADDRI                                   | mate includes the time to read t<br>suses you, please write the Feder<br>ISS.                                  | termation provided will be used to the instructions, look through existin<br>ral Communications Commission, Al                                        | records, gather and maintain t<br>MD-PERM, Paperwork Reduction                                         | the required data, and actually co<br>Project (3060-0804). Washington                                     | mplete and review the form or respon<br>, DC 20554. We will also accept your co                                             | se. If you have any<br>omments via the Intern                               |
| rt 54 of the Federal Com<br>sult in the form being ret<br>have estimated that eau<br>mments on this estimate<br>u send them to pra@fcc.<br>member - you are not re<br>s been assigned an OMB | urned without action. Information rec<br>ch response to this collection of inforr<br>, or on how we can improve the collec<br>gov. Please DO NOT SEND COMPLETE<br>quired to respond to a collection of in<br>control number of 3060-0804. | uested by this form will be avail<br>nation will take 2 hours. Our est<br>tion and reduce the burden it ca<br>D APPLICATIONS TO THIS ADDRI<br>formation sponsored by the Fed | mate includes the time to read t<br>suses you, please write the Feder<br>SS.<br>eral government, and the gover | normation provided will be used to in the instructions, look through existin<br>rai Communications Commission, Al<br>nment may not conduct or sponsor | records, gather and maintain to<br>MD-PERM, Paperwork Reduction<br>this collection, unless it displays | the required data, and actually co<br>Project (3060-0804), Washington<br>a currently valid OMB control nu | mplete and review the form or respon<br>b DC 20554. We will also accept your co<br>mber or if we fail to provide you with t | se. If you have any<br>mments via the Intern<br>his notice. This collection |

# **Registration Type**

- Select the registration type.
- Then click **Save & Continue**.

| FCC Form 460   HCP            |                                                                                                    |                   |                     |                          |                           |
|-------------------------------|----------------------------------------------------------------------------------------------------|-------------------|---------------------|--------------------------|---------------------------|
| Start                         | Registration Type                                                                                                    | Physical Location | Contact Information | Supporting Documentation | Certification             |
| Type of Registration          |                                                                                                    |                   |                     |                          |                           |
| Paperwork Reduction Act (PRA) |                                                                                                    |                   |                     |                          | >                         |
|                               | What type of registration do y Determine eligibility of an HCP site Determine eligibility of a Consortium Register an off-site data center Register an ineligible site Register an off-site administrative of | n<br>ffice        |                     |                          |                           |
| BACK                          |                                                                                                    |                   |                     |                          | SAVE & CONTINUE           |
|                               |                                                                                                    |                   |                     |                          | Approved by OMB 3060-0804 |

# **Determine Eligibility of an HCP Site**

- Select Determine eligibility of an HCP site.
- Then click Save & Continue.

| FCC Form 460   HCP102076-0    | 0001                                     |                                                                                                    |                   |                          |                     |                        |                          |                           |
|-------------------------------|------------------------------------------|----------------------------------------------------------------------------------------------------|-------------------|--------------------------|---------------------|------------------------|--------------------------|---------------------------|
| Start                         | Registration Type                        | Site Information                                                                                                    | Physical Location | HCP Eligibility Category | Contact Information | Additional Information | Supporting Documentation | Certification             |
| Type of Registration          | 8                                        |                                                                                                    |                   |                          |                     |                        |                          |                           |
| Paperwork Reduction Act (PRA) |                                          |                                                                                                    |                   |                          |                     |                        |                          | >                         |
|                               | What<br>De<br>Da<br>Ra<br>Ra<br>Ra<br>Ra | at type of registration do y<br>etermine eligibility of an HCP site<br>etermine eligibility of a Consortiun<br>egister an off-site data center<br>egister an ineligible site<br>egister an off-site administrative of | ou require?<br>n  |                          |                     |                        |                          |                           |
| BACK EXIT                     |                                          |                                                                                                    |                   |                          |                     |                        |                          | SAVE & CONTINUE           |
|                               |                                          |                                                                                                    |                   |                          |                     |                        |                          | Approved by OMB 3060-0804 |

## **Site Information**

- Enter the Non-Profit Tax Identification Number (EIN).
- Enter information for the **On-Site Contact Representative**.

| Start                                                                                                    | Registration Type | Site Information | Physical Location | HCP Eligibility Category                                                | Contact Information                                          | Additional Information | Supporting Documentation | Certification |
|----------------------------------------------------------------------------------------------------|-------------------|------------------|-------------------|-------------------------------------------------------------------------|--------------------------------------------------------------|------------------------|--------------------------|---------------|
| te Information                                                                                                   |                   |                  |                   |                                                                         |                                                              |                        |                          |               |
| aperwork Reduction Act (PRA)                                                                                     |                   |                  |                   |                                                                         |                                                              |                        |                          |               |
| te information                                                                                                   |                   |                  |                   |                                                                         |                                                              |                        |                          |               |
| Non-Profit Tax Identification Nur                                                                                | mber (EIN)        |                  |                   |                                                                         |                                                              |                        |                          |               |
| 123456789                                                                                                    |                   |                  |                   |                                                                         |                                                              |                        |                          |               |
| Is this a government entity?                                                                                     |                   |                  |                   |                                                                         |                                                              |                        |                          |               |
| ONo                                                                                                    |                   |                  |                   |                                                                         |                                                              |                        |                          |               |
|                                                                                                    |                   |                  |                   |                                                                         |                                                              |                        |                          |               |
|                                                                                                    |                   |                  |                   |                                                                         |                                                              |                        |                          |               |
|                                                                                                    |                   |                  |                   |                                                                         |                                                              |                        |                          |               |
| n-Site Contact Representative                                                                                    |                   |                  |                   |                                                                         |                                                              |                        |                          |               |
| n-Site Contact Representative                                                                                    |                   |                  |                   | Middle Initial (Optional)                                               | Last Name                                                    |                        |                          |               |
| n-Site Contact Representative                                                                                    |                   |                  |                   | Middle Initial (Optional)                                               | Last Name                                                    |                        |                          |               |
| n-Site Contact Representative                                                                                    |                   |                  |                   | Middle Initial (Optional)                                               | Last Name<br>Smith                                           |                        | Extension (Optional)     |               |
| In-Site Contact Representative                                                                                   |                   |                  |                   | Middle Initial (Optional)                                               | Last Name<br>Smith                                           |                        | Extension (Optional)     |               |
| In-Site Contact Representative                                                                                   |                   |                  |                   | Middle Initial (Optional)<br>Confirm Ema                                | Last Name                                                    |                        | Extension (Optional)     |               |
| In-Site Contact Representative                                                                                   |                   |                  |                   | Middle Initial (Optional)<br>Confirm Ima<br>jumith@oat                  | Last Name<br>Smith                                           |                        | Extension (Optional)     |               |
| In-Site Contact Representative First Name Jane Phone (000) 555-5555 Email Jamich@test.com HCP Website (Optional) |                   |                  |                   | Middle Initial (Optional) Confirm Ema jumith@oat HCP Legal En           | Last Name<br>Smith<br>I<br>com<br>tity Website (Optional)    |                        | Extension (Optional)     |               |
| In-Site Contact Representative First Name Jane Phone (000) 555-5555 Email Jamith@test.com HCP Website (Optional) |                   |                  |                   | Middle Initial (Optional)<br>Confirm Ema<br>jumith@text<br>HCP Legal En | Last Name<br>Smith .<br>Il<br>com<br>tity Website (Optional) |                        | Extension (Optional)     |               |
| In-Site Contact Representative First Name Jane Phone (000) 555-5555 Email Jsmith@sest.com HCP Website (Optional) |                   |                  |                   | Middle Initial (Optional) Confirm Ema jumith@test HCP Legal En          | Last Name<br>Smith<br>I<br>com<br>tity Website (Optional)    |                        | Extension (Optional)     |               |
| In-Site Contact Representative                                                                                   |                   |                  |                   | Middle Initial (Optional) Confirm Ema jumith@text HCP Legal En          | Last Name<br>Smith .<br>I<br>com<br>Sity Website (Optional)  |                        | Extension (Optional)     |               |

## **Physical Location**

- Enter the physical address of the location, then click **Verify My Address**.
- A red banner will appear the address is not verified.

| FCC Form 460   HCP27        |                       |                  |                      |       |                          |                     |                        |                          |                   |
|-----------------------------|-----------------------|------------------|----------------------|-------|--------------------------|---------------------|------------------------|--------------------------|-------------------|
| Start                       | Registration Type     | Site Information | Physical Location    | 3     | HCP Eligibility Category | Contact Information | Additional Information | Supporting Documentation | Certification     |
| Physical Location           |                       |                  |                      |       |                          |                     |                        |                          |                   |
| Paperwork Reduction Act (PR | A)                    |                  |                      |       |                          |                     |                        |                          | >                 |
| You must verify address.    |                       |                  |                      |       |                          |                     |                        |                          |                   |
| Physical Location           |                       |                  |                      |       |                          |                     |                        |                          |                   |
| Address 1                   |                       |                  | Address 2 (Optional) |       |                          |                     |                        |                          | VERIFY MY ADDRESS |
| City                        |                       |                  |                      | State | Zip Code                 | County              |                        |                          |                   |
|                             |                       |                  |                      |       |                          |                     |                        |                          |                   |
| GEO Location (if no street  | address is available) |                  |                      |       | 100000                   |                     |                        |                          |                   |
| Latitude                    |                       |                  |                      |       | Longitude                |                     |                        |                          |                   |
|                             |                       |                  |                      |       |                          |                     |                        |                          |                   |
|                             |                       |                  |                      |       |                          |                     |                        |                          |                   |

# **HCP Eligibility Category**

- Select the category that best describes the HCP site.
- Enter a description of the medical services provided at the site.
- Answer the question about part-time eligible entity type.

| Start                      | Registration Type                     | Size Information | Physical Location | HCP Eligibility Category | Contact Information | Additional Informatio |
|----------------------------|---------------------------------------|------------------|-------------------|--------------------------|---------------------|-----------------------|
|                            |                                       |                  |                   |                          |                     |                       |
| CP Eligibility Ca          | tegory                                |                  |                   |                          |                     |                       |
| Paperwork Reduction Act (P | RAJ                                   |                  |                   |                          |                     |                       |
|                            |                                       |                  |                   |                          |                     |                       |
|                            |                                       |                  |                   |                          |                     |                       |
| ligibility Information     |                                       |                  |                   |                          |                     |                       |
|                            |                                       |                  |                   |                          |                     |                       |
| Select the category that   | describes the HCP Site                |                  |                   |                          |                     |                       |
| Community health center    | r or health center providing health o | are to migrants  |                   |                          |                     |                       |
|                            |                                       |                  |                   |                          |                     |                       |
|                            | vices provided at this location       |                  |                   |                          |                     |                       |
| Describe the medical set   |                                       |                  |                   |                          |                     |                       |
| Describe the medical se    |                                       |                  |                   |                          |                     |                       |
| Describe the medical se    |                                       |                  |                   |                          |                     |                       |
| Describe the medical se    |                                       |                  |                   |                          |                     |                       |
| Describe the medical se    |                                       |                  |                   | 01000                    |                     |                       |

# **Eligibility Category Non-Profit Hospital**

- Upload the state hospital license.
- Answer the question about if the site is a critical access hospital.
- Enter the number of licensed patient beds at the site.

| CP Eligibility Ca                                                                                                    | itegory                                                                                                    | 208 Information | Physical Location | ncr bigbinty category | Contact Information           | Additional (mormation | supporting vocumentation | Certification |
|----------------------------------------------------------------------------------------------------|----------------------------------------------------------------------------------------------------|-----------------|-------------------|-----------------------|-------------------------------|-----------------------|--------------------------|---------------|
| aperwork Reduction Act (P                                                                                                    | PRAJ                                                                                                    |                 |                   |                       |                               |                       |                          |               |
|                                                                                                    |                                                                                                    |                 |                   |                       |                               |                       |                          |               |
| Spbility Information                                                                                                    |                                                                                                    |                 |                   |                       |                               |                       |                          |               |
| Select the category that                                                                                                    | describes the HCP Site                                                                                       |                 |                   |                       |                               |                       |                          |               |
| Non-profit hospital                                                                                                    |                                                                                                    |                 |                   |                       |                               |                       |                          |               |
| State Hospital License *                                                                                                    |                                                                                                    |                 |                   |                       |                               |                       |                          |               |
| UPLOAD C Dronfiers                                                                                                    | here .                                                                                                    |                 |                   |                       |                               |                       |                          |               |
| Upload State Hospital Licens                                                                                                    | se                                                                                                    |                 |                   |                       |                               |                       |                          |               |
| Is this a critical access h                                                                                                    | ospital?                                                                                                    |                 |                   | How many lice         | nsed patient beds are at this | site?                 |                          |               |
| O Ne                                                                                                    |                                                                                                    |                 |                   |                       |                               |                       |                          |               |
| Is this a part-time eligibi                                                                                                    | ie entity? 😡                                                                                                 |                 |                   | 0/1000 2              |                               |                       |                          |               |
| () Yes                                                                                                    |                                                                                                    |                 |                   |                       |                               |                       |                          |               |
| O Yes                                                                                                    | philey                                                                                                    |                 |                   |                       |                               |                       |                          |               |
| Vec<br>vec<br>vector of the<br>vector of the<br>vector of th | phility<br>a conditional approval of eligibility<br>sects all eligibility criteria<br>g conditional approval | 10              |                   |                       |                               |                       |                          |               |

# **Eligibility Category Community Mental Health Center**

- Upload the state license.
- Check the relevant boxes under Services Provided at the Physical Location in the Community Mental Health Center (CMHC) Checklist.

| Start                                                                                                    | Registration Type                                                                                                    | Site Information                                                                                                    | Physical Location                 | HCP Eligibility Category |
|----------------------------------------------------------------------------------------------------|----------------------------------------------------------------------------------------------------|----------------------------------------------------------------------------------------------------|-----------------------------------|--------------------------|
|                                                                                                    |                                                                                                    |                                                                                                    |                                   |                          |
| P Eligibility Ca                                                                                                    | tegory                                                                                                    |                                                                                                    |                                   |                          |
| perwork Reduction Act (Pl                                                                                                    | RA)                                                                                                    |                                                                                                    |                                   |                          |
|                                                                                                    |                                                                                                    |                                                                                                    |                                   |                          |
|                                                                                                    |                                                                                                    |                                                                                                    |                                   |                          |
| ibility information                                                                                                    |                                                                                                    |                                                                                                    |                                   |                          |
| Solort the category that                                                                                                    | describes the HCD Site                                                                                                    |                                                                                                    |                                   |                          |
| Community monthl health                                                                                                    | b control                                                                                                    |                                                                                                    |                                   | _                        |
| Community mental healt                                                                                                    | n center                                                                                                    |                                                                                                    |                                   | •                        |
| Canada I Ganara I Indonesi S                                                                                                    |                                                                                                    |                                                                                                    |                                   |                          |
| State License Opload *                                                                                                    |                                                                                                    |                                                                                                    |                                   |                          |
| UPLOAD C Drop file he                                                                                                    | are                                                                                                    |                                                                                                    |                                   |                          |
| UPLOAD C Drop file he<br>Upload the Health Care Prov                                                                                                    | ere<br>ider's State License                                                                                                    |                                                                                                    |                                   |                          |
| UPLOAD C Drop file he                                                                                                    | ere<br>ider's State License                                                                                                    |                                                                                                    |                                   |                          |
| UPLOAD C Drop file he<br>Upload the Health Care Prov                                                                                                    | ere<br>ider's State License<br>Health Center (CMHC) Chec                                                                                                    | klist                                                                                                    |                                   |                          |
| UPLOAD C Drop file he<br>Upload the Health Care Prov<br>Community Mental I<br>Services Provided at the                                                                                                    | ere<br>ider's State License<br>Health Center (CMHC) Chec<br>Physical Location                                                                                                    | klist                                                                                                    |                                   |                          |
| UPLOAD C Drop file he<br>Upload the Health Care Prov<br>Community Mental I<br>Services Provided at the<br>The facility offers outpa                                                                                                    | are<br>ider's State License<br>Health Center (CMHC) Chec<br>Physical Location<br>Itient mental health treatment                                                                                                    | klist                                                                                                    |                                   |                          |
| UPLOAD C Drop file he<br>Upload the Health Care Prov<br>Community Mental I<br>Services Provided at the<br>The facility offers outpa<br>The facility offers 24-ho                                                                                                    | are<br>ider's State License<br>Health Center (CMHC) Chec<br>Physical Location<br>Itient mental health treatment<br>ur emergency care for mental heal                                                                                                    | th patients.                                                                                                    |                                   |                          |
| UPLOAD C Drop file he<br>Upload the Health Care Prov<br>Community Mental I<br>Services Provided at the<br>The facility offers outpa<br>The facility offers 24-ho                                                                                                    | are<br>ider's State License<br>Health Center (CMHC) Chec<br>Physical Location<br>Itient mental health treatment<br>ur emergency care for mental heal<br>y hospital treatment for mental hea                                                                                                    | th patients.                                                                                                    |                                   |                          |
| UPLOAD C Drop file he<br>Upload the Health Care Prov<br>Community Mental I<br>Services Provided at the<br>The facility offers outpa<br>The facility offers 24-ho<br>The facility provides day<br>The facility provides oth                                                                                                    | are<br>ider's State License<br>Health Center (CMHC) Chec<br>Physical Location<br>Itient mental health treatment<br>ur emergency care for mental heal<br>y hospital treatment for mental heal<br>her partial hospitalization services f                                                                                 | : <b>klist</b><br>Ith patients.<br>alth patients.<br>for mental health patients.                                     |                                   |                          |
| UPLOAD C Drop file he<br>Upload the Health Care Prov<br>Community Mental I<br>Services Provided at the<br>The facility offers outpa<br>The facility offers 24-ho<br>The facility provides day<br>The facility provides oth<br>The facility provides oth                                                                                                    | are<br>ider's State License<br>Health Center (CMHC) Chec<br>Physical Location<br>Itient mental health treatment<br>ur emergency care for mental heal<br>y hospital treatment for mental heal<br>her partial hospitalization services for<br>ychosocial rehabilitation services.                                        | i <b>klist</b><br>Ith patients.<br>alth patients.<br>for mental health patients.                                     |                                   |                          |
| UPLOAD C Drop file he<br>Upload the Health Care Prov<br>Community Mental I<br>Services Provided at the<br>The facility offers outpa<br>The facility offers 24-ho<br>The facility provides day<br>The facility provides day<br>The facility provides psy<br>The facility provides psy<br>The facility provides provides p | are<br>ider's State License<br>Health Center (CMHC) Chec<br>Physical Location<br>tient mental health treatment<br>ur emergency care for mental heal<br>y hospital treatment for mental heal<br>her partial hospitalization services for<br>ychosocial rehabilitation services.<br>e-admission screening for patients l | <b>:klist</b><br>Ith patients.<br>alth patients.<br>for mental health patients.<br>being considered for admission to | ) state mental health facilities. |                          |

## **Eligibility Category Rural Health Clinic**

- Answer **Yes** or **No** for the question "Is this a mobile rural health care provider."
- If **Yes**, upload the required logs.

| FCC Form 460   HCP         |                        |                  |                   |                          |                                     |                                       |                                                |
|----------------------------|------------------------|------------------|-------------------|--------------------------|-------------------------------------|---------------------------------------|------------------------------------------------|
| Start                      | Registration Type      | Site Information | Physical Location | HCP Eligibility Category | Contact Information                 | Additional Information                | Supporting Documentation                       |
| HCP Eligibility Ca         | tegory                 |                  |                   |                          |                                     |                                       |                                                |
| Paperwork Reduction Act (P | RA)                    |                  |                   |                          |                                     |                                       |                                                |
|                            |                        |                  |                   |                          |                                     |                                       |                                                |
| Eligibility Information    |                        |                  |                   |                          |                                     |                                       |                                                |
| Select the category that   | describes the HCP Site |                  |                   |                          |                                     |                                       |                                                |
| Rural health clinic        |                        |                  |                   | •                        |                                     |                                       |                                                |
| Is this a mobile rural hea | alth care provider?    |                  |                   | File Upload              |                                     |                                       |                                                |
| ⊖ Yes<br>⊖ No              |                        |                  |                   | UPLOAD                   | Drop file here                      |                                       |                                                |
| 0                          |                        |                  |                   | Please upload an         | nual logs indicating the date and l | ocation of each clinic stop and the r | number of patients served at each clinic stop. |

# **Conditional Approval of Eligibility**

- Select **Yes** if applying for conditional eligibility.
- Select all relevant checkboxes for the basis for seeking conditional eligibility.
- Enter the estimated date that all eligibility requirements are expected to be met.
- Then click Save & Continue.

| Would you like to seek a conditional approval of eligibility? 🖗                  |  |  |
|----------------------------------------------------------------------------------|--|--|
| No, this site already meets all eligibility criteria                             |  |  |
| Yes, this site is seeking conditional approval                                   |  |  |
| On what basis are you Seeking conditional approval of eligibility?               |  |  |
| Currently unable to qualify as a public or non-profit health care provider       |  |  |
| Expect to be located in a rural area by the estimated eligibility date           |  |  |
| Not currently offering and/or delivering medical services                        |  |  |
| Expect to meet the eligibility category by the estimated eligibility date        |  |  |
| Select all that apply                                                            |  |  |
| What is the estimated date that you expect to meet all eligibility requirements? |  |  |
| mmVdd/3559                                                                       |  |  |
|                                                                                  |  |  |
|                                                                                  |  |  |
|                                                                                  |  |  |

# **Contact Information**

- Enter the Contact Information for the **Primary Account Holder**.
- Check the box if the information is the same as the **Physical Location Address**.
  - If not, enter the address in the fields shown.
- Then click **Save & Continue**.

| 2081                                                                                                    | Registration Type | Site Information | Physical Location | HCP Eligibility Catagory  | Contact In              | formation | Additional Information  | Supporting Documentation                     | Certification |
|----------------------------------------------------------------------------------------------------|-------------------|------------------|-------------------|---------------------------|-------------------------|-----------|-------------------------|----------------------------------------------|---------------|
| ntact Informat                                                                                                    | ion               |                  |                   |                           |                         |           |                         |                                              |               |
| operwork Reduction Act (PR                                                                                         | 640               |                  |                   |                           |                         |           |                         |                                              |               |
|                                                                                                    | N                 |                  |                   |                           |                         |           |                         |                                              |               |
| mary Account Holder Info                                                                                           | rmation           |                  |                   |                           |                         |           |                         |                                              |               |
| First Name                                                                                                    |                   |                  |                   | Middle Initial (Optional) | Last Name               |           |                         |                                              |               |
|                                                                                                    |                   |                  |                   |                           |                         |           |                         |                                              |               |
| Title/Position                                                                                                    |                   |                  |                   |                           |                         |           |                         |                                              |               |
| Employer                                                                                                    |                   |                  |                   |                           |                         |           |                         |                                              |               |
|                                                                                                    | 12.000            |                  |                   |                           |                         |           |                         |                                              |               |
| Employer FCC Registratio                                                                                           | on Number         |                  |                   |                           |                         |           |                         |                                              |               |
|                                                                                                    |                   |                  |                   |                           |                         |           |                         |                                              |               |
| Employer Website                                                                                                   |                   |                  |                   |                           |                         |           |                         |                                              |               |
| Employer Website                                                                                                   | _                 |                  |                   |                           |                         |           |                         |                                              |               |
| Employer Website Same as Physical                                                                                  |                   |                  |                   |                           |                         |           |                         |                                              |               |
| Employer Website<br>Same as Physical<br>Location Address?<br>Address 1                                             |                   |                  |                   |                           |                         |           |                         | Address 2 (Optional)                         |               |
| Employer Website Same as Physical Location Address? Address 1 City                                                 |                   |                  |                   |                           | State                   | Zip Code  | County                  | Address 2 (Optional)                         |               |
| Employer Website Same as Physical Location Address? Address 1 City Neuro                                           | 7                 |                  |                   |                           | State<br>Select State • | Zip Code  | County<br>Select County | Address 2 (Optional)                         |               |
| Employer Website Same as Physical Location Address? Address 1 City Phone                                           | 2                 |                  |                   |                           | State<br>Select State • | Zip Code  | County<br>Select County | Address 2 (Optional)<br>Extension (Optional) |               |
| Employer Website Same as Physical Location Address? Address 1 City Phone Email                                     |                   |                  |                   | Confirm Ema               | State<br>Select State • | Zip Code  | County<br>Select County | Address 2 (Optional)<br>Extension (Optional) |               |
| Employer Website Same as Physical Location Address? Address 1 City Phone Email                                     |                   |                  |                   | Confirm Emu               | State<br>Select State • | Zig Code  | County<br>Select County | Address 2 (Optional)<br>Extension (Optional) |               |
| Employer Website Same as Physical Address 1 City Phone Email Are there secondary account holders?                  | ) Yes ONo         |                  |                   | Confirm Emu               | State                   | Zip Code  | County<br>Select County | Address 2 (Optional)<br>Extension (Optional) |               |
| Employer Website Same as Physical Lacarion Address? Address 1 Gity Phone Email Are there secondary account holden? | ) Yas 💿 No        |                  |                   | Confirm Emu               | State<br>Select State • | Zip Code  | County<br>Select County | Address 2 (Optional)                         |               |

## **Adding Secondary Account Holders**

- Answer **Yes** to the question "Are there Secondary Account Holders?" and enter the information in the fields.
- Click the **Add another secondary account holder** hyperlink to add multiple Secondary Account Holders.
- Then click **Save & Continue**.

| Are there secondary<br>account holders? | O Yes O No           |                |          |         |      |              |          |       |       |                |
|-----------------------------------------|----------------------|----------------|----------|---------|------|--------------|----------|-------|-------|----------------|
| Secondary Account Hold                  | er(s) Information    |                |          |         |      |              |          |       |       |                |
| First Name                              | Last Name            | Title/Position | Employer | Address | City | State        | ZIP Code | Phone | Email |                |
|                                         |                      |                |          |         |      | Select State |          |       |       | ۲              |
| Add another seco                        | ndary account holder |                |          |         |      |              |          |       | 2     | AVE & CONTINUE |

# **Additional Information**

- Enter the National Provider Identifier (NPI) for the organization.
  - To look up the NPI, click the NPI
     Registration Search hyperlink.
- Provide an explanation in the field if necessary.

| ditional Information  arrests Relation Act PAA  Beneficianal Information  Beneficianal Provemation  Beneficianal Provemation  Beneficianal Provemation  Description  Descripti                                                                                                    | Start                                                                                                    | Registration Type                                                                   | Site Information                              | Physical Location             | HCP Elizibility Category | Contact Information | Additional Information | Supporting Documentation | Certification |
|----------------------------------------------------------------------------------------------------|----------------------------------------------------------------------------------------------------|-------------------------------------------------------------------------------------|-----------------------------------------------|-------------------------------|--------------------------|---------------------|------------------------|--------------------------|---------------|
| dicional Information                                                                                                    |                                                                                                    |                                                                                     |                                               |                               |                          |                     |                        |                          |               |
| www.k Reduction Akt (PAA)  isseed Information  isseed Information                                                                                                    | litional Inform                                                                                                    | nation                                                                              |                                               |                               |                          |                     |                        |                          |               |
| sevel Intervenees                                                                                                    | mwork Reduction Act (PR                                                                                                    | RAD                                                                                 |                                               |                               |                          |                     |                        |                          |               |
| second information<br>ational Provider Resulter ©<br>ational Provider Resulter ©<br>ational Provider Resulter ©<br>ational for a cessary ©<br>ational for a cessary of a cessary of a cessary of a                                       |                                                                                                    |                                                                                     |                                               |                               |                          |                     |                        |                          |               |
| Additional Preveter Kentifier ©                                                                                                    | tional Information                                                                                                    |                                                                                     |                                               |                               |                          |                     |                        |                          |               |
| BORTANET: This should be the organizational NRL host an individual practicemen NRL Look up your HCP's NRI code by name and actives at planation of naccessary?                                                                                                    | ational Provider Identif                                                                                                    | fier O                                                                              |                                               |                               |                          |                     |                        |                          |               |
| R Regeroy Series (<br>pplemation (f) fracessary) (<br>regenitation Taxenery Code (<br>regenitation Taxenery Code (<br>regenitation (f) fracessary) (<br>regenitation (f) fracessary) (<br>regenitation (f)                   | PORTANT: This should be                                                                                                    | ha the oreanizational NEL not an inv                                                | tivitual grantitionar NDI Look up             | your HCD's NDI code by name a | and address at           |                     |                        |                          |               |
|                                                                                                    | Pl Registry Search                                                                                                    |                                                                                     |                                               | your new print cace of name   |                          |                     |                        |                          |               |
| rganilation Taxenerry Code O  reaction Taxenerry Code O  reaction of the Teconomy database. To search please refer to Teconomy Code Lookup  pleased on of freedersamy? O  reaction of freedersamy? O  reaction of the Teconomy database. To search please refer to Teconomy Code Lookup  reaction of freedersamy? O  reaction of the Teconomy database. To search please refer to Teconomy Code Lookup  reaction of the Teconomy database. To search please refer to Teconomy Code Lookup  reaction of the Teconomy database. To search please refer to Teconomy Code Lookup  reaction of the Teconomy database. To search please refer to Teconomy Code Lookup  reaction of the Teconomy database. To search please refer to Teconomy Code Lookup  reaction of the Teconomy database. To search please refer to Teconomy Code Lookup  reaction of the Teconomy database. To search please refer to Teconomy Code Lookup  reaction of the Teconomy database. To search please refer to Teconomy Code Lookup  reaction of the Teconomy database. To search please refer to Teconomy Code Lookup  reaction of the Teconomy database. To search please refer to Teconomy Code Lookup  reaction of the Teconomy database. To search please refer to Teconomy Code Lookup  reaction of the Teconomy database. To search please refer to Teconomy Code Lookup  reaction of the Teconomy database. To search please refer to Teconomy Code Lookup  reaction of the Teconomy database. To search please refer to Teconomy Code Lookup  reaction of the Teconomy database. To search please refer to Teconomy database. To search please refer to Teconomy database. To search please refer to Teconomy database. To search please refer to Teconomy database. To search please refer to Teconomy database. To search please refer to Teconomy database. To search please refer to Teconomy database. To search please refer to Teconomy database. To search please refer to Teconomy database. To search please refer to Teconomy database. To search please refer to Teconomy database. To search please refer to Teconomy database.                                                                                                    | planation (if necessary                                                                                                    | ri O                                                                                |                                               |                               |                          |                     |                        |                          |               |
| rganization Taxenerry Code O  te Taxenerry Code O  te Taxenerry Code O                                                                                                    |                                                                                                    |                                                                                     |                                               |                               |                          |                     |                        |                          |               |
| regarization Tassneemy Code O  regarization Tassneemy Code O  rete: You can search the Tasonomy database. To search please refer to Tasonomy Code Lookup  rete: You can search the Tasonomy database. To search please refer to Tasonomy Code Lookup  rete: You can search the Tasonomy database. To search please refer to Tasonomy Code Lookup  rete: You can search the Tasonomy database. To search please refer to Tasonomy Code Lookup  rete: You can search the Tasonomy database. To search please refer to Tasonomy Code Lookup  rete: You can search the Tasonomy database. To search please refer to Tasonomy Code Lookup  rete: You can search the Tasonomy database. To search please refer to Tasonomy Code Lookup  rete: You can search the Tasonomy database. To search please refer to Tasonomy Code Lookup  rete: You can search the Tasonomy database. To search please refer to Tasonomy Code Lookup  rete: You can search the Tasonomy database. To search please refer to Tasonomy Code Lookup  rete: You can search the Tasonomy database. To search please refer to Tasonomy Code Lookup  rete: You can search the Tasonomy database. To search please refer to Tasonomy Code Lookup                                                                                                    |                                                                                                    |                                                                                     |                                               |                               |                          |                     |                        |                          |               |
| rganization Taxsnemy Code O  rete: You can search the Taxonomy database. To search please refer to Taxonomy Code Lookup  patienation Of necessary)  rete site(J) location O  on Tribal Lands  on the site(J) location O  on the site(J) location O  on the site(J) locat                                                                                                    |                                                                                                    |                                                                                     |                                               |                               | 0/500                    |                     |                        |                          |               |
| Inte Taxendemy Code  Inter Taxendemy database. To search please refer to Taxonomy Code Lookup Inter anatolion Of necessary: Inter attention Of necessary: Inter attention Inter attention Inte                                                                                                    |                                                                                                    |                                                                                     |                                               |                               |                          |                     |                        |                          |               |
| It Faschersmy Code C                                                                                                    | rganization Taxonomy (                                                                                                    | Code O                                                                              |                                               |                               |                          |                     |                        |                          |               |
| liete: You can search the Technony Setabese. To search please refer to Technony Code Lookup  planation Of necessary)                                                                                                    | rganization Taxonomy (                                                                                                    | Code D                                                                              |                                               |                               |                          |                     |                        |                          |               |
| Inter streigt) Socation ()<br>Inter streigt) Socation ()<br>In | rganization Taxonomy (<br>ite Taxonomy Code 😡                                                                                                    | Code 😡                                                                              |                                               |                               |                          |                     |                        |                          |               |
| epidemation (If necessary)                                                                                                    | rganization Taxonomy (<br>ite Taxonomy Code 😡                                                                                                    | Code 😡                                                                              |                                               |                               |                          |                     |                        |                          |               |
| The site(s) location<br>Ion Tribal Lands<br>Iotherwise Affiliated with a Tribe<br>Ioperated by the Indian Health Service<br>Nuk<br>Heat at least ome(1) option                                                                                                    | rganization Taxonomy (<br>te Taxonomy Code 😡                                                                                                    | Code Ø                                                                              | na nafar na <sup>m</sup> ananana (fasia ) ana | _                             |                          |                     |                        |                          |               |
| C TROD                                                                                                    | Vganization Taxonomy (<br>ite Taxonomy Code<br>ite Taxonomy Code<br>ite Tou can search the T<br>xelanation (if necessary                                                                                                    | Code D<br>Texonomy database. To search plea                                         | së rëfer ta Tessnomy Code Look                | u) <b>4</b>                   |                          |                     |                        |                          |               |
| the site(s) location  C1500 C1500 C150 C15                                                                                                    | vganization Taxonomy (<br>ite Taxonomy Code <b>O</b><br>iote: You can search the T<br>xplanation Of necessary                                                                                                    | Code D<br>Texonomy database. To search plea<br>vi O                                 | së rëfer ta Tesonomy Code Looks               | 13                            |                          |                     |                        |                          |               |
| the site(s) location  Costo Costo Co                                                                                                    | Nganization Taxonomy (<br>ite Taxonomy Code ()<br>lote: You can search the T<br>xplanation ()f necessary                                                                                                    | Code D<br>Texonomy database. To search plea<br>ri O                                 | se refer to Tesonomy Code Looks               | ua                            |                          |                     |                        |                          |               |
| Ithe Streigt Section  On Triba Lands Ochannise Affliated with a Tribe Operated by the Indian Health Service Nik Red. at least one(1) option                                                                                                    | rganization Taxonomy (<br>ite Taxonomy Code )<br>iote: You can search the T<br>xplanation Of necessary                                                                                                    | Code D<br>Tasonomy database. To search plea<br>Vi O                                 | se refer to Tesonomy Code Look                | ua                            |                          |                     |                        |                          |               |
| I on Tribel Lands<br>  Openwise Affiliated with a Tribe<br>  Openwise Affiliated with a Tribe<br>  Openwise by the Indian Health Service<br>  Nik<br>Rect at least one(1) option                                                                                                    | rganization Taxonomy (<br>ite Taxonomy Code )<br>iote: You can search the T<br>splanation Of necessary                                                                                                    | Code D<br>Texonomy database. To search plea<br>vi O                                 | se refer to Tesonomy Code Look                | ua                            | 0.500 /2                 |                     |                        |                          |               |
| Deerased by the Indian Health Service<br>(NA<br>elect at least one(1) option                                                                                                    | vganization Taxonomy (<br>ite Taxonomy Code<br>ite Taxonomy Code<br>iote: You can search the T<br>splanation Of necessary<br>it the site(s) location                                                                                                    | Code D<br>Texonomy database. To search plea<br>vi O                                 | se refer to Tesonomy Code Look                | ua                            | 0.500 /2                 |                     |                        |                          |               |
| N/A<br>elect at least one(1) option                                                                                                    | In Straight Straight                                                                                                    | Code D<br>Taxonomy database. To search plea<br>r) D                                 | së rëfer ta Tessnomy Code Look                | u9 <b>******</b> **           | 0.500 /2                 |                     |                        |                          |               |
| allext at least one(1) option                                                                                                    | Arganization Taxonomy (<br>ite Taxonomy Code ()<br>iote: You can search the T<br>splanation ()f necessary<br>the site(s) location ()<br>]On Thola Lands<br>]Otenuise Afflicate victo<br>() Generate the inclum                                                                                                    | Code D<br>Taxonomy database. To search plea<br>of D<br>th a Tribe<br>Health Service | së rëfer to Tassnomy Code Look                | 29                            | 0.520                    |                     |                        |                          |               |
|                                                                                                    | Arganization Taxonomy (<br>ite Taxonomy Code )<br>kote: You can search the T<br>isplanation (if necessary<br>on Thoia Lands<br>On Thoia Lands<br>Otherwise Affliated with<br>Operaced by the Indian<br>NKA                                                                                                    | Code D<br>Taxonomy database. To search plea<br>of D<br>th a Tribe<br>Health Service | së rëfer to Tassnomy Code Look                | 19                            | 0.500 g                  |                     |                        |                          |               |
|                                                                                                    | Arganization Taxonemy (<br>ite Taxonemy Code ()<br>ister You can search the T<br>aplanation ()f necessary<br>the site(s) location ()<br>]On Tribal Lands<br>]Openvise Afflicates with<br>]Openvise Afflicates with                                                                                                    | Code D<br>Taxonomy database. To search plea<br>of D<br>th a Tribe<br>Health Service | se refer to Țesonomy Code Look                | 19                            | 2/500 /                  |                     |                        |                          |               |
|                                                                                                    | eganization Taxonomy (<br>ite Taxonomy Code ()<br>lots: You can search the T<br>aplanation ()f necessary<br>the site(x) location ()<br>] On Tribal Lands<br>] Otherwise Affliated with<br>] Operated by the Indian<br>] M(A<br>nect al least one(1) option                                                                                                    | Cede D<br>Taxonomy database. To search plea<br>vi D<br>th a Trise<br>Health Service | te réfer to Tesonomy Code Looks               | 19                            | 0.500                    |                     |                        |                          |               |
|                                                                                                    | Arganization Taxonemy (<br>ite Taxonemy Code ()<br>ite Taxonemy Code ()<br>ite Steely) location ()<br>Con Tribal Lands<br>Con Tribal Lands<br>Conenvise Affliated with<br>Conenvise Affliated with<br>Conenvise Affliate | Cede D<br>Taxonomy database. To search plea<br>yl D<br>th a Tribe<br>Health Service | së rëfer ta Tesonomy Code Looks               | 19                            | 0.500 /2                 |                     |                        |                          |               |

# **Additional Information (continued)**

- Enter the Organization
   Taxonomy Code and the
   Site Taxonomy Code.
  - To search the Taxonomy database, click on the Taxonomy Code Lookup hyperlink.
- Provide an explanation in the field if necessary.

|                                                                                                    | walker and using                                                               | Site Information                   | Physical Location             | HCP Eligibility Category | Contact Information | Additional Information | Supporting Documentation | Certification |
|----------------------------------------------------------------------------------------------------|--------------------------------------------------------------------------------|------------------------------------|-------------------------------|--------------------------|---------------------|------------------------|--------------------------|---------------|
| ditional Inform                                                                                                    | nation                                                                         |                                    |                               |                          |                     |                        |                          |               |
| aperwork Reduction Act (P                                                                                                    | PRA)                                                                           |                                    |                               |                          |                     |                        |                          |               |
|                                                                                                    |                                                                                |                                    |                               |                          |                     |                        |                          |               |
| dditional Information                                                                                                    |                                                                                |                                    |                               |                          |                     |                        |                          |               |
| National Provider Identi                                                                                                    | ifier O                                                                        |                                    |                               |                          |                     |                        |                          |               |
|                                                                                                    |                                                                                |                                    |                               |                          |                     |                        |                          |               |
| IMPORTANT: This should<br>NPI Registry Search                                                                                                    | be the organizational NPL not an inc                                           | dividual practitioner NPI. Look up | your HCP's NPI code by name a | ind address at           |                     |                        |                          |               |
| Explanation ()f necessar                                                                                                    | o te                                                                           |                                    |                               |                          |                     |                        |                          |               |
|                                                                                                    |                                                                                |                                    |                               |                          |                     |                        |                          |               |
|                                                                                                    |                                                                                |                                    |                               |                          |                     |                        |                          |               |
|                                                                                                    |                                                                                |                                    |                               | 0.500                    |                     |                        |                          |               |
| Organization Taxonomy                                                                                                    | r Code 😡                                                                       |                                    |                               |                          |                     |                        |                          |               |
|                                                                                                    |                                                                                |                                    |                               |                          |                     |                        |                          |               |
| Sector States of the                                                                                                    |                                                                                |                                    |                               |                          |                     |                        |                          |               |
| Site Taxonomy Code 😡                                                                                                    |                                                                                |                                    |                               |                          |                     |                        |                          |               |
| Site Taxonomy Code 😡                                                                                                    |                                                                                |                                    |                               |                          |                     |                        |                          |               |
| Site Taxonomy Code ()<br>Note: You can search the<br>Explanation Of necessar                                                                                                    | Taxonomy database. To search plea                                              | se refer to Tasonomy Code Look     | ua                            |                          |                     |                        |                          |               |
| Site Taxonemy Code O<br>Note: You can search the<br>Explanation Of necessar                                                                                                    | Tauonomy database. To search plea<br>tyl 🖸                                     | së rëfer ta Tassnomy Code Look     | u) 🍎                          |                          |                     |                        |                          |               |
| Site Taxonemy Code D<br>Note: You can search the<br>Explanation (If necessar                                                                                                    | Taxonomy database. To search plea<br>yf O                                      | se refer to Tessnomy Code Look     | ua 🛖                          |                          |                     |                        |                          |               |
| Site Taxenerry Code D<br>Note: You can search the<br>Explanation Of necessar                                                                                                    | Texonomy database. To search plea<br>lyf <b>O</b>                              | se refer to Taxonomy Code Look     | us <b>(</b>                   | 0.550                    |                     |                        |                          |               |
| Site Taxonomy Code ©<br>Note: You can search the<br>Explanation () frecessar                                                                                                    | Taxonomy database. To search plea<br><b>yi O</b>                               | se refer to Tasonomy Code Look     | ug                            | 0.500                    |                     |                        |                          |               |
| Site Taxonerry Code © Note: You can search the Explanation ()f necessar Is the site(x) location © On Trobal Lands                                                                        | Taxonomy database. To search plea                                              | se refer to Tasonomy Code Look     | ug                            | 0.550                    |                     |                        |                          |               |
| Site Taxonerry Code  Note: You can search the Explanation ()f necessar In the site(s) Socation  In Tribal Lands In Tribal Affiliate Wi Operated by the Indian                            | Taxonomy database. To search plea<br>yl 🖸<br>th a Tribe<br>n Health Service    | së refer to Tassnomy Code Look     | ug                            | 0.520                    |                     |                        |                          |               |
| Site Taxonerry Code  Site Taxonerry Code  Note: You can search the Explanation Of necessar In the site(3) Socation  On Tribal Lands Otherwise Affiliated wi Operande by the Indian NIA   | Taxonomy database. To search plea<br>ys IIII<br>In a Tribe<br>n Health Service | së refer to Tasonomy Code Look     | ug <b>(</b>                   | 0.500 /2                 |                     |                        |                          |               |
| Site Taxonerry Code © Note: You can search the Explanation ()f necessar On Tribal Lands Otherwise Affiliated wi Otherwise Affiliated wi Select at least one(1) option                    | Taxonomy database. To search plea<br>yf I                                      | së refer to Tasonomy Code Look     | up <b>4</b>                   | 2,500 /                  |                     |                        |                          |               |
| Site Taxenerry Code © Note: You can search the Explanation (if necessar On Tribal Lands On Tribal Lands Otherwise Artificated wi Operand by the Indian NIA Select at least one(1) option | Taxonomy database. To search plea<br>yf I                                      | se refer to Tasonomy Code Look     |                               | 0.500                    |                     |                        |                          |               |
## **Additional Information (continued)**

- Click all that apply to site locations that may be affiliated with a Tribe or located on Tribal Lands.
- Then click Save & Continue.

| And information       Approximation of the contract of the contract of                                                                                                    | Gaust                                                                                                    | Registration Tune                   | Etalafarmatina                     | Phone I wanted                | W75 Elebiter Category           | Contact Information | Additional Information | 6 manufactor Dan manufactor | famlores   |
|----------------------------------------------------------------------------------------------------|----------------------------------------------------------------------------------------------------|-------------------------------------|------------------------------------|-------------------------------|---------------------------------|---------------------|------------------------|-----------------------------|------------|
| litical Information  reveals Relation ALI (PAN  reveals Not information  reveals Relation ALI (PAN  reveals Not information  reveals Relation ALI (PAN  reveals Not information  reveals Relation Transmitty Code to mere provide Location  reveals Relation Transmitty Code Co  reveals Relation Transmitty Code Co  reveals Relation Transmitty Code C                                                                                                    | 2004                                                                                                    | Registration Type                   | a te información                   | Physical Location             | were trifficantly retriefficial | Contact Information | Adorbonal information  | subbourue noonueutecou      | Lerchcedon |
| errords Reduction Ad 1994                                                                                                    | ditional Inform                                                                                                    | nation                              |                                    |                               |                                 |                     |                        |                             |            |
| terend intermenter                                                                                                    | erwork Reduction Act (P                                                                                                    | RAJ                                 |                                    |                               |                                 |                     |                        |                             |            |
|                                                                                                    |                                                                                                    |                                     |                                    |                               |                                 |                     |                        |                             |            |
| National Needer Heasther ©                                                                                                    | ditional Information                                                                                                    |                                     |                                    |                               |                                 |                     |                        |                             |            |
| MRUTANT. This should be the organizational NRL not an individual practiconer NRL Look up your HCP's IRI code by name and address at<br>this factory faces are of the faces are of the faces are of                                                                                                    | National Provider Identi                                                                                                    | fier O                              |                                    |                               |                                 |                     |                        |                             |            |
| Explanation Of Ancessany ( )<br>Organization Tassenerry Code 0<br>Site Tassenerry Code 0<br>Note: You can search the Tassenomy database. To search places refer to Tessnomy Code Lookup<br>Explanation Of Ancessany 0<br>Defension of Ancessany 0<br>Defension and the search of the Search places refer to Tessnomy Code Lookup<br>Same search the Tassenomy database. To search places refer to Tessnomy Code Lookup<br>Same search the Tassenomy database. To search places refer to Tessnomy database search the Tassenomy database. To search places refer to Tessnomy database search the Tassenomy database search the Tassenomy database search the Tassenomy database search the Tassenomy database search the Tassenomy database search the Tassenomy database search the Tassenomy database search the Tassenomy database search the Tassenomy database search the Tassenomy database search the Tassenomy                                                                                                    | IMPORTANT: This should                                                                                                    | be the organizational NPL not an in | dividual practitioner NPI. Look up | your HCP's NPI code by name a | nd address as                   |                     |                        |                             |            |
| Organization Taxeneemy Code O                                                                                                    | Explanation Of necessary                                                                                                    | y1 0                                |                                    |                               |                                 |                     |                        |                             |            |
| Descritation Taxeneemy Code ©                                                                                                    |                                                                                                    |                                     |                                    |                               |                                 |                     |                        |                             |            |
| Organization Taxonomy Code  Site Taxonomy Code  Note: To: can search the Telenomy detabase. To search please refer to Telenomy Code Lookup  State states of the State State St                                                                                                    |                                                                                                    |                                     |                                    |                               |                                 |                     |                        |                             |            |
| Organization Taxenerry Code ©         Site Taxenerry Code ©         Note: You can search the Taxenerry database. To search please refer to Taxenerry Code Lookup         Explanation (If necessary) ©         Do Trabul Lands         Onrewlas Atfliated with a Trips         Operand by the Indum Nealth Service         NM         Sect at lass orn(I) option                                                                                                    |                                                                                                    |                                     |                                    |                               | 0/500                           |                     |                        |                             |            |
| Site Taxonomy Code O Note: You can search the Taxonomy database. To search piezes refer to Texonomy Code Lookup Explanation (If necessary) O To Trobal Lands O An Trobal Lands O Channise Affiliated with a Tripe O parameter by indian Health Service NA Sees at least one(1) option                                                                                                    | Organization Taxonomy                                                                                                    | Code 🖸                              |                                    |                               |                                 |                     |                        |                             |            |
| Site Taxenerry Code ©                                                                                                    |                                                                                                    |                                     |                                    |                               |                                 |                     |                        |                             |            |
| Note: You can search the Taxonomy database. To search please refer to Taxonomy Code Lookup  Explanation Of necessary?  In the site(x) location  Of Tribul Lands  Operatod by the indian Headth Service  D derative day the indian Headth Service  NAA  Seect at least one(1) option                                                                                                    | Site Taxonomy Code 😡                                                                                                    |                                     |                                    |                               |                                 |                     |                        |                             |            |
| In the site(s) facation ()<br>The site(s) facation ()<br>The site(s) facati |                                                                                                    | ······                              |                                    |                               | _                               |                     |                        |                             |            |
| a the site(s) iscation  Control Lands Control Lands Contro                                                                                                    | Note: You can search the<br>Explanation (if necessar                                                                                                    | talionomy catabase. To search plea  | the refer to Tallohomy Code Look   | 00                            |                                 |                     |                        |                             |            |
| Is the site(s) location  COSO COT Tribal Lands COSO COT Tribal Lands COSO Conserved by the Indian Health Service NuA Select at least one(1) option                                                                                                    |                                                                                                    | 10                                  |                                    |                               |                                 |                     |                        |                             |            |
| bito                                                                                                    |                                                                                                    |                                     |                                    |                               |                                 |                     |                        |                             |            |
| In the shtelp() focation ()<br>On Tribal Lands<br>Operated by the Indian Health Service<br>Operated by the Indian Health Service<br>Select at least one(1) option                                                                                                    |                                                                                                    |                                     |                                    |                               | 0.800                           |                     |                        |                             |            |
| On Tribal Lands Otherwise Affiliated with a Tribe Operated by the Indian Health Service N/A Select at least one(1) option                                                                                                    | Is the site(s) location O                                                                                                    |                                     |                                    |                               |                                 |                     |                        |                             |            |
| Operated by the Indian Health Service NXA Select at least one(1) option                                                                                                    | On Tribal Lands Otherwise Affiliated wit                                                                                                    | th a Tribe                          |                                    |                               |                                 |                     |                        |                             |            |
| NA<br>Select at least one(1) option                                                                                                    | Operated by the Indian                                                                                                    | Health Service                      |                                    |                               |                                 |                     |                        |                             |            |
|                                                                                                    | NA<br>falant at least sealth setting                                                                                                    |                                     |                                    |                               |                                 |                     |                        |                             |            |
|                                                                                                    | and the second of the second of the second of the second second s |                                     |                                    |                               |                                 |                     |                        |                             |            |
|                                                                                                    |                                                                                                    |                                     |                                    |                               |                                 |                     |                        |                             |            |
|                                                                                                    |                                                                                                    |                                     |                                    |                               |                                 |                     |                        |                             |            |

## **Supporting Documentation**

- Click the **Add Document** hyperlink to add additional documents.
- Upload the document and enter a description in the **Description** field.
- Then click Save & Continue.

| FCC Form 460   HCP          |                   |                  |                   |                          |                     |                        |                          |               |      |
|-----------------------------|-------------------|------------------|-------------------|--------------------------|---------------------|------------------------|--------------------------|---------------|------|
| Start                       | Registration Type | Site Information | Physical Location | HCP Eligibility Category | Contact Information | Additional Information | Supporting Documentation | Certification |      |
| Supporting Docum            | nentation         |                  |                   |                          |                     |                        |                          |               |      |
| Paperwork Reduction Act (PR | A)                |                  |                   |                          |                     |                        |                          |               | >    |
| Uploaded File(s)            |                   |                  |                   |                          |                     | _                      |                          |               |      |
| Document Type               |                   | Description      |                   | File Name                |                     |                        | Uploaded On              |               |      |
| Other                       |                   | Describe         |                   | UPLOAD                   |                     |                        |                          |               | ۲    |
| O Add Document              |                   |                  |                   |                          |                     |                        |                          |               |      |
| BACK EXIT                   |                   |                  |                   |                          |                     |                        |                          | SAVE & CONT   | INUE |

## Certifications

- Click all certifications.
- Enter Certifier's Full Name as it appears in RHC Connect into the Digital Signature field.
- Click Certify & Submit.

| Start                                                                               | Registration Type                                                                                                 | Site Information                                                                                            | Physical Location                                                                                    | HCP Eligibility Category                                                                                 | Contact Information                                                 | Additional Information                                                    | Supporting Documentation                                                         | Certification                               |
|-------------------------------------------------------------------------------------|----------------------------------------------------------------------------------------------------|----------------------------------------------------------------------------------------------------|----------------------------------------------------------------------------------------------------|----------------------------------------------------------------------------------------------------|---------------------------------------------------------------------|---------------------------------------------------------------------------|----------------------------------------------------------------------------------|---------------------------------------------|
| rtification/Sign                                                                    | ature                                                                                                    |                                                                                                    |                                                                                                    |                                                                                                    |                                                                     |                                                                           |                                                                                  |                                             |
| perwork Reduction Act (PR)                                                          | AJ                                                                                                    |                                                                                                    |                                                                                                    |                                                                                                    |                                                                     |                                                                           |                                                                                  |                                             |
| oplication Details                                                                  |                                                                                                    |                                                                                                    |                                                                                                    |                                                                                                    |                                                                     |                                                                           |                                                                                  |                                             |
| rtification & Signature                                                             |                                                                                                    |                                                                                                    |                                                                                                    |                                                                                                    |                                                                     |                                                                           |                                                                                  |                                             |
| I certify under penalty of                                                          | perjury that I am authorized to su                                                                                | bmit this request on behalf of the                                                                          | site or consortium.                                                                                  |                                                                                                    |                                                                     |                                                                           |                                                                                  |                                             |
| I certify under penalty of                                                          | perjury that I have examined this                                                                                 | request and attachments and to                                                                              | the best of my knowledge, infor                                                                      | rmation, and belief, all information co                                                                  | intained in this request, and in                                    | n any attachments, is true and con                                        | rect.                                                                            |                                             |
| I certify under penalty of<br>and reasonably expects in                             | perjury that the applicant is a non<br>to qualify as a nonprofit or public (                                      | profit or public entity that fails w<br>ealth care provider that fails with                                 | thin one of the categories set for<br>in one of the categories set for                               | orth in the definition of health care pr<br>rth in the definition of health care pro                     | rovider listed in 47 CFR \$54.60<br>vider listed in 47 CFR \$54.600 | 0, or the applicant is seeking cond<br>by the estimated eligibility date. | litional approval of eligibility pursuant                                        | to 47 CFR 1 54.6010                         |
| I certify under penalty of<br>forth in 47 CFR § 54.607,<br>of a consortium which sa | perjury that the applicant will not<br>or the applicant is seeking conditi<br>disfles the majority-rural composit | seek funding in the Healthcare C<br>onal approval of eligibility pursua<br>ion requirements set forth in 47 | onnect Fund Program unless it<br>nt to 47 CFR § 54.601(c), and th<br>CFR § 54.607 by the estimated e | is physically located in a rural area as<br>e applicant (i) reasonably expects to b<br>eligibility date. | defined in 47 CFR § 54.600 or<br>e physically located in a rural    | r is a member of a consortium that<br>area as defined in 47 CPR § 54.600  | satisfies the majority-rural composit<br>by the estimated eligibility date, or ( | ion requirements se<br>i) plans to be a mem |
| I certify under penalty of<br>applicant reasonably exp                              | perjury that the applicant will not<br>rects to be physically located in a r                                      | seek funding in the Telecommun<br>ural area as defined in 47 CFR § S                                        | ications Program unless it is ph<br>4.600 by the estimated eligibilit                                | tysically located in a rural area as defi<br>ty date.                                                    | ned in 47 CFR \$ 54,600, or the                                     | applicant is seeking conditional a                                        | pproval of eligibility pursuant to 47 CF                                         | R § 54.601(c), and th                       |
| <ul> <li>I understand that all doo<br/>Commission's rules.</li> </ul>               | umentation associated with this re                                                                                | quest or demonstrating compilar                                                                             | tce with the rules must be retain                                                                    | ined for at least five years after the la                                                                | st day of service delivered in a                                    | e particular funding year pursuant                                        | to 47 CFR § 54.631, or as otherwise p                                            | rescribed by the                            |
| l certify under penalty of                                                          | perjury that the applicant has rev                                                                                | ewed and will comply with all app                                                                           | licable RHC Program requirem                                                                         | vents.                                                                                                   |                                                                     |                                                                           |                                                                                  |                                             |
| I certify under penalty of                                                          | perjury that the applicant satisfies                                                                              | the requirements under section                                                                              | 254 of the Communications Ac                                                                         | t and applicable Commission's rules.                                                                     |                                                                     |                                                                           |                                                                                  |                                             |
| Certifier's Full Name                                                               |                                                                                                    |                                                                                                    |                                                                                                    | Digital Sign                                                                                             | ature                                                               |                                                                           |                                                                                  |                                             |
| Date                                                                                |                                                                                                    |                                                                                                    |                                                                                                    |                                                                                                    |                                                                     |                                                                           |                                                                                  |                                             |
|                                                                                     |                                                                                                    |                                                                                                    |                                                                                                    |                                                                                                    |                                                                     |                                                                           |                                                                                  |                                             |
|                                                                                     |                                                                                                    |                                                                                                    |                                                                                                    |                                                                                                    |                                                                     |                                                                           |                                                                                  | · · · · ·                                   |
| CK EXIT                                                                             |                                                                                                    |                                                                                                    |                                                                                                    |                                                                                                    |                                                                     |                                                                           |                                                                                  | CERTIFY 8                                   |
|                                                                                     |                                                                                                    |                                                                                                    |                                                                                                    |                                                                                                    |                                                                     |                                                                           |                                                                                  |                                             |

## **After Submitting**

• Click the hyperlink in the green banner titled **Dashboard** or the **Back to Dashboard** hyperlink.

| FCC Form 460                                                                                                    |                                                                           |                                                                                          |                       | Back to Dashboard |
|----------------------------------------------------------------------------------------------------|---------------------------------------------------------------------------|------------------------------------------------------------------------------------------|-----------------------|-------------------|
| O Your FCC Form 460 Application HCP102076-00001 has bee                                                                                | in successfully submitted. You can view this application on your Dashboar | d.                                                                                       |                       |                   |
| HCP Name<br>Legal Entity Name<br>FCC Registration<br>Number (FCC RN)<br>Nickname (Optional)<br>Application Number<br>Registration Type |                                                                           | Non-Profit Tax<br>Identification<br>Number (EIN)<br>Government Entity<br>Tribal Location |                       |                   |
| On-site Contact Representative<br>First Name<br>Phone<br>HCP Website<br>(Optional)                                                     |                                                                           | Last Name<br>Middle Initial<br>Email<br>HCP Legal Entity<br>Website (Optional)           |                       |                   |
| Physical Address<br>Address 1<br>City<br>County                                                                                        | Address 2 (Optional)<br>State<br>Latitude                                 |                                                                                          | Zip Code<br>Longitude |                   |

## **Determine Eligibility of a Consortium**

- Select **Determine eligibility of a Consortium** on the **Type of Registration** screen.
- Then click **Save & Continue**.

| FCC Form 460   HCP102077-0000 | 1                                                                                                    |                                                                                                    |                   |                     |                          |                 |
|-------------------------------|----------------------------------------------------------------------------------------------------|----------------------------------------------------------------------------------------------------|-------------------|---------------------|--------------------------|-----------------|
| Start                         | Registration Type                                                                                      | Consortium Leader Information                                                                                                    | Physical Location | Contact Information | Supporting Documentation | Certification   |
| Type of Registration          |                                                                                                    |                                                                                                    |                   |                     |                          |                 |
| Paperwork Reduction Act (PRA) |                                                                                                    |                                                                                                    |                   |                     |                          | >               |
|                               | What type of re<br>Determine eligibi<br>Pegister an off-si<br>Register an off-si<br>Register an off-si | gistration do you require?<br>lity of an HCP site<br>lity of a Consortium<br>te data center<br>lible site<br>te administrative office |                   |                     |                          |                 |
| BACK EXIT                     |                                                                                                    |                                                                                                    | -                 |                     |                          | SAVE & CONTINUE |

- Select Yes or No for the question "Is the consortium itself a standalone legal entity?" then select the Consortium Leader Type from the dropdown menu.
- If the **Consortium Leader Type** is "An eligible HCP participating in the Consortium," enter the member HCP number in the field below.

| CC Form 460   HCP102077-00001                                                                                              |                                  |                               |                   |                     |                          |               |
|----------------------------------------------------------------------------------------------------|----------------------------------|-------------------------------|-------------------|---------------------|--------------------------|---------------|
| Start                                                                                                    | Registration Type                | Consortium Leader Information | Physical Location | Contact Information | Supporting Documentation | Certification |
| Consortium Leader Inform                                                                                                   | ation                            |                               |                   |                     |                          |               |
| Paperwork Reduction Act (PRA)                                                                                              |                                  |                               |                   |                     |                          |               |
| General Information                                                                                                    |                                  |                               |                   |                     |                          |               |
| Is the consortium itself a standalone leg<br>Yes<br>No<br>Consortium Leader Type                                           | al entity? 😡                     |                               |                   |                     |                          |               |
| An eligible HCP participating in the Conso<br>Non-Profit Tax Identification Number (E                                      | rsium<br>IN)                     | •                             |                   |                     |                          |               |
| Consortium has a written agreement all<br>Vez                                                                              | ocating legal and financial resp | onsiblity                     |                   |                     |                          |               |
| HCP Number                                                                                                    |                                  |                               |                   |                     |                          |               |
| Exemption Documentation (Optional)<br>UPLOAD<br>Upload an Exemption Document.<br>Is this a government-owned entity?<br>Yes |                                  |                               |                   |                     |                          |               |

- Enter the Non-Profit Tax Identification Number (EIN).
- Select **Yes** or **No** for "Consortium has a written agreement allocating legal and financial responsibility." If **Yes** is selected, the **Exemption Document** may be uploaded.
- Select **Yes** or **No** to the question "Is this a government-owned entity?"

| Anservands. Reduction Act (PRA)                                                                                                    | formation Supporting Documentation Certification | Contact Information | Physical Location | Consortium Leader Information | Registration Type                       | Start                                   |
|----------------------------------------------------------------------------------------------------|--------------------------------------------------|---------------------|-------------------|-------------------------------|-----------------------------------------|-----------------------------------------|
| nsortium Leader Information  perverk Reduction Act (PRA)  eneral Information  Is the consortium itself a standalone legal entity?  Yea No Consortium Leader Type Act eigible HCP participating in the Consortium Non-Profit Tas Identification Number (EN) Consortium has a written agreement allocating legal and financial responsibility Yea No Consortium has a written agreement allocating legal and financial responsibility Yea No Consortium has agreement allocating legal and financial responsibility Yea No Consortium has agreement allocating legal and financial responsibility Yea No Consortium has agreement allocating legal and financial responsibility Yea No Consortium has agreement allocating legal and financial responsib |                                                  |                     |                   |                               |                                         |                                         |
| pervork Reduction Act (PRA)  Internal Information  Is the consortium itself a standatone legal entity?  Yes  Non Profit Tax Identification Number (EIN)  Consortium has a written agreement allocating legal and financial responsibility Yes No HCP Number  Exemption Document: Is this a governent-owned entity?                                                                                                    |                                                  |                     |                   |                               | ormation                                | nsortium Leader Info                    |
| eneral Information  Is the consortium Itself a standalone legal entity? Vis: Vis: No No Consortium Leader Type An eligible HCP participating in the Consortium An eligible HCP participating in the Consortium Non-Profit Tas Identification Number (EIN) Consortium has a written agreement allocating legal and financial responsibility Vis: No HCP Number Exemption Document. Is this a goverment-owned entity?                                                                                                    |                                                  |                     |                   |                               |                                         | sperwork Reduction Act (PRA)            |
| Is the consortium itself a standalone legal entity?<br>Vis:<br>No<br>Consortium Leader Type<br>An eligible HCP participating in the Consortium<br>Non-Profit Tax Identification Number (EIN)<br>Consortium has a written agreement allocating legal and financial responsibility<br>Vie:<br>No<br>RCP Number<br>Exemption Documentation (Optional)<br>UPLOAD Cop file here<br>Upload an Exemption Document.<br>Is this a government-owned entity?                                                                                                    |                                                  |                     |                   |                               |                                         | eneral Information                      |
| Yes   No   Consortium Leader Type   An eligible HCP participating in the Consortium   Non-Profit Tax Identification Number (EIN)   Consortium has a written agreement allocating legal and financial responsibility   Yes   No   HCP Number   Exemption Documentation (Optional) @   UPLOAD   Lipicad an Evemption Document.   is this a goverment-owned entity?                                                                                                    |                                                  |                     |                   |                               | se legal entity? 🖸                      | Is the consortium itself a standalone   |
| No Consortium Leader Type An elipbie HCP participating in the Consortium Non-Profit Tax Identification Number (EIN) Consortium has a written agreement allocating legal and financial responsibility Yes No No HCP Number Exemption Document Lipbod an Exemption Document Is this a goverment-owned entity?                                                                                                    |                                                  |                     |                   |                               |                                         | () Yes                                  |
| Consortium Leader Type An eligible HCP participating in the Consortium Non-Profit Tax Identification Number (EIN) Consortium has a written agreement allocating legal and financial responsibility Yes No No HCP Number Exemption Documentation (Optional) Define here Upload an Exemption Document. Is this a governent-owned entity?                                                                                                    |                                                  |                     |                   |                               |                                         | O No                                    |
| An eligible HCP participating in the Consortium  Non-Profit Tax Identification Number (EIN)  Consortium has a written agreement allocating legal and financial responsibility Vs Vs No  KCP Number  Exemption Documentation (Optional)  Exemption Document. Is this a governent-owned entity?                                                                                                    |                                                  |                     |                   |                               |                                         | Consortium Leader Type                  |
| Non-Profit Tax Identification Number (EIN) Consortium has a written agreement allocating legal and financial responsibilit O'Ys No KCP Number Exemption Documentation (Optional) Exemption Document. Is this a governent-owned entity?                                                                                                    |                                                  |                     |                   |                               | onsortium                               | An eligible HCP participating in the Co |
| Consortium has a written agreement allocating legal and financial responsibility Ves No HCP Number Exemption Documentation (Optional)  Exemption Document. UPLOAD D Doffer Aree Upload an Exemption Document. Is this a governent-owned entity?                                                                                                    |                                                  |                     |                   |                               | er (EIN)                                | Non-Profit Tax Identification Numbe     |
| Yes       No       HCP Number       Exemption Documentation (Optional) @       UPLOAD       Qb Drop file here       Upload an Exemption Document.       Is this a governent-owned entity?                                                                                                    |                                                  |                     |                   | onsiblity                     | nt allocating legal and financial respo | Consortium has a written agreemen       |
| No     HCP Number     Exemption Documentation (Optional)      O     D     D          |                                                  |                     |                   |                               |                                         | ⊖ Yes                                   |
| HCP Number Exemption Documentation (Optional) UPLOAD L Drop file have Upload an Exemption Document. Is this a governent-owned entity?                                                                                                    |                                                  |                     |                   |                               |                                         | () No                                   |
| Exemption Documentation (Optional)  UPLOAD  UpLoad  L cop file here Upload an Exemption Document. Is this a government-owned entity?                                                                                                    |                                                  |                     |                   |                               |                                         | HCP Number                              |
| Exemption Documentation (Optional)  UPLOAD  C  Dop file here Upload an Exemption Document. Is this a government-owned entity?                                                                                                    |                                                  |                     |                   |                               |                                         |                                         |
| UPLOAD C , Drop file nere Upload an Exemption Document. Is this a government-owned entity?                                                                                                    |                                                  |                     |                   |                               | al) 🖸                                   | Exemption Documentation (Optional       |
| Upload an Exemption Document. Is this a government-owned entity?                                                                                                    |                                                  |                     |                   |                               |                                         | UPLOAD Drop file here                   |
| Is this a government-owned entity?                                                                                                    |                                                  |                     |                   |                               |                                         | Upload an Exemption Document.           |
|                                                                                                    |                                                  |                     |                   |                               |                                         | Is this a goverment-owned entity?       |
| U Yes                                                                                                    |                                                  |                     |                   |                               |                                         | ⊖ Yes                                   |

• Enter information for the **Consortium Leader** and click **Save & Continue**.

| Consortium Main Information                                                                                         |                                                                                                    |                                                      |
|----------------------------------------------------------------------------------------------------|----------------------------------------------------------------------------------------------------|------------------------------------------------------|
| This should be the organization that will serve as the main point of contact with USAC an<br>Consortium Leader Name | nd the FCC and who will act on behalf of the consortium members throughout the application process and | d the funding, invoicing and post-invoicing periods. |
|                                                                                                    |                                                                                                    | 0/255                                                |
| Phone                                                                                                    |                                                                                                    | Ext (Optional)                                       |
| Email                                                                                                    | Confirm Email                                                                                          |                                                      |
| Consortium Website (Optional)                                                                                       |                                                                                                    |                                                      |
|                                                                                                    |                                                                                                    | 0/1000                                               |
| BACK EXIT                                                                                                    |                                                                                                    | SAVE & CONTINUE<br>Approved by OMB 3060-08           |

- Enter the **Physical Location** of the Consortium Leader.
- Click Verify My Address, then click Save & Continue.

| FCC Form 460   HCP102077-00001                    |                   |                               |                |                 |                     |                          |                   |
|---------------------------------------------------|-------------------|-------------------------------|----------------|-----------------|---------------------|--------------------------|-------------------|
| Start                                             | Registration Type | Consortium Leader Information | Ph             | ysical Location | Contact Information | Supporting Documentation | Certification     |
| Physical Location                                 |                   |                               |                |                 |                     |                          | >                 |
| Revelation 1                                      |                   |                               |                |                 |                     |                          |                   |
| Physical Location                                 |                   |                               |                |                 |                     |                          |                   |
| Address 1                                         |                   | Address 2 (Optional)          |                |                 |                     |                          | VERIFY MY ADDRESS |
|                                                   |                   |                               |                |                 |                     |                          |                   |
| City                                              |                   |                               | State          | Zip Code        | County              |                          |                   |
|                                                   |                   |                               | Select State • |                 | Select County       |                          | •                 |
| GEO Location (if no street address in<br>Latitude | s available)      |                               |                | Longitude       |                     |                          |                   |
|                                                   |                   |                               |                |                 |                     |                          |                   |
|                                                   |                   |                               |                |                 |                     |                          |                   |
|                                                   |                   |                               |                |                 |                     |                          |                   |
|                                                   |                   |                               |                |                 |                     |                          |                   |
| BACK EXIT                                         |                   |                               |                |                 |                     |                          | SAVE & CONTINUE   |

- Enter information for the Primary Account Holder/Project Coordinator.
- To enter Secondary Account Holders, select Yes at the bottom of the screen and enter their information in the fields.
- Click Save & Continue.

| Start                                 |                      | Registration Type | Contortium Leader Informat | tion Phy  | nical Location    |           | Contact Informatio | 20 C     | Supporting Doc | umentation         | Certification | an. |
|---------------------------------------|----------------------|-------------------|----------------------------|-----------|-------------------|-----------|--------------------|----------|----------------|--------------------|---------------|-----|
| ntact Inform                          | ation                |                   |                            |           |                   |           |                    |          |                |                    |               |     |
| perwork Reduction Act                 | (PRA)                |                   |                            |           |                   |           |                    |          |                |                    |               |     |
|                                       |                      |                   |                            |           |                   |           |                    |          |                |                    |               |     |
|                                       | Provent Constants    | -                 |                            |           |                   |           |                    |          |                |                    |               |     |
| intery account material               | Project Courtainator |                   |                            |           |                   |           |                    |          |                |                    |               |     |
| First Name                            |                      |                   |                            | Middle In | sitial (Optional) | Last Name |                    |          |                |                    |               |     |
|                                       |                      |                   |                            |           |                   |           |                    |          |                |                    |               |     |
| Title/Position                        |                      |                   |                            |           |                   |           |                    |          |                |                    |               |     |
| Impineer                              |                      |                   |                            |           |                   |           |                    |          |                |                    |               |     |
|                                       |                      |                   |                            |           |                   |           |                    |          |                |                    |               |     |
| Employer FCC Register                 | ation Number         |                   |                            |           |                   |           |                    |          |                |                    |               |     |
|                                       |                      |                   |                            |           |                   |           |                    |          |                |                    |               |     |
| Employer Website                      |                      |                   |                            |           |                   |           |                    |          |                |                    |               |     |
|                                       |                      |                   |                            |           |                   |           |                    |          |                |                    |               |     |
| Same as Physical<br>Location Address? |                      |                   |                            |           |                   |           |                    |          |                |                    |               |     |
| Address 1                             |                      |                   |                            |           |                   |           |                    |          |                | Address 2 (Optiona | 0             |     |
|                                       |                      |                   |                            |           |                   |           |                    |          |                |                    |               |     |
| City                                  |                      |                   |                            |           |                   | icate     | Zip Code           | Count    | φ.             |                    |               |     |
| These states                          |                      |                   |                            |           |                   | and the   |                    | 3690     | - 1.00099-     | standing (Defice)  |               |     |
|                                       |                      |                   |                            |           |                   |           |                    |          | - 1            | arenalde (opports  |               |     |
| Email                                 |                      |                   |                            |           | Confirm Email     |           |                    |          |                |                    |               |     |
|                                       |                      |                   |                            |           |                   |           |                    |          |                |                    |               |     |
| Are there secondary                   | O Yes O No           |                   |                            |           |                   |           |                    |          |                |                    |               |     |
| account holders?                      |                      |                   |                            |           |                   |           |                    |          |                |                    |               |     |
|                                       |                      |                   |                            |           |                   |           |                    |          |                |                    |               |     |
| condary Account Holds                 | r(s) information     |                   |                            |           |                   |           |                    |          |                |                    |               |     |
|                                       | _                    |                   |                            |           |                   |           |                    |          |                |                    |               |     |
| First Name                            | Last Name            | Title/Position    | Employer                   | Address   | City              | Stat      | e                  | ZIP Code | Pho            | ne                 | tmail         |     |
|                                       |                      |                   |                            |           |                   | 50        | er Staty           |          |                |                    |               | 1   |
| O Add another secon                   | dary account helder  |                   |                            |           |                   |           |                    |          |                |                    |               |     |
|                                       |                      |                   |                            |           |                   |           |                    |          |                |                    |               |     |
|                                       |                      |                   |                            |           |                   |           |                    |          |                |                    |               |     |

#### **Registering an Off-Site Data Center or Administrative Office**

- Note in yellow describes the rules regarding these entity types.
- These entities are only eligible for support if the services are connected to an eligible HCP listed on their FCC Form 460.

|                                              | Registration Type                            | Site Information                     | Physical Location                     | Contact Information                  | Supporting Documentation                  | Certification        |
|----------------------------------------------|----------------------------------------------|--------------------------------------|---------------------------------------|--------------------------------------|-------------------------------------------|----------------------|
| ype of Registration                          |                                              |                                      |                                       |                                      |                                           |                      |
| Paperwork Reduction Act (PRA)                |                                              |                                      |                                       |                                      |                                           |                      |
|                                              |                                              |                                      |                                       |                                      |                                           |                      |
| Please note, off-site data o                 | centers are only eligible for RHC suppo      | ort if the services are connected to | an eligible HCP listed on their FCC I | Form(s) 460 (Block 1, lines 2a or 2b | ). Please review all FRNs including appro | wed and submitted to |
| <ul> <li>ensure compliance with p</li> </ul> | rogram rules.                                |                                      |                                       |                                      |                                           |                      |
|                                              | What type of regist                          | ration do you require?               |                                       |                                      |                                           |                      |
|                                              | O Determine eligibility o                    | f an HCP site                        |                                       |                                      |                                           |                      |
|                                              | <ul> <li>Register an off-site da</li> </ul>  | ta center                            |                                       |                                      |                                           |                      |
|                                              | <ul> <li>Register an ineligible :</li> </ul> | site                                 |                                       |                                      |                                           |                      |
|                                              | <ul> <li>Register an off-site ad</li> </ul>  | iministrative office                 |                                       |                                      |                                           |                      |
|                                              |                                              |                                      |                                       |                                      |                                           |                      |
|                                              |                                              |                                      |                                       |                                      |                                           |                      |
|                                              |                                              |                                      |                                       |                                      |                                           |                      |

#### **Registering an Off-Site Data Center or Administrative Office**

- All eligible and ineligible sites that will use the services of this entity must be listed.
- Check the boxes beside the sites that should be included, then click **Add Selected**.

| verwork Reduction Act (PRA)                                                              |                   |               |                    |
|------------------------------------------------------------------------------------------|-------------------|---------------|--------------------|
|                                                                                          |                   |               |                    |
|                                                                                          |                   |               |                    |
| Information                                                                              |                   |               |                    |
| List all sites (elisible and inelisible) that will use the services of this data center. |                   |               |                    |
| t Ellerer                                                                                |                   |               |                    |
| Available HCPs                                                                           |                   | Selected HCPs |                    |
| HCP# HCPName                                                                             |                   | нср #         | HCP Name           |
| 101                                                                                      |                   |               |                    |
| 101                                                                                      |                   |               | No items available |
| 101                                                                                      |                   |               |                    |
| I 101                                                                                    | > ADD SELECTED    |               |                    |
| 2 101                                                                                    |                   |               |                    |
| 101                                                                                      |                   |               |                    |
| 101                                                                                      | < REMOVE SELECTED |               |                    |
| 101                                                                                      | « REMOVE ALL      |               |                    |
| 101 .                                                                                    |                   |               |                    |
| 101                                                                                      |                   |               |                    |
| 1 10 -102 (00 ) 10                                                                       |                   |               |                    |

#### **Registering an Off-Site Data Center or Administrative Office**

- Once **Add Selected** is clicked, the selected HCPs will move to the right side of the screen.
- Click **Remove Selected** or **Remove All** to remove HCPs from the **Selected HCPs** list.

| enworl     | k Reduction Act    | (PRA)                                                         |                   |               |        |
|------------|--------------------|---------------------------------------------------------------|-------------------|---------------|--------|
| Inform     | mation             |                                                               |                   |               |        |
| List all s | sites (eligible an | d ineligible) that will use the services of this data center. |                   |               |        |
| Availat    | iters<br>ble HCPs  |                                                               |                   | Selected HCPs |        |
|            | HCP #              | HCP Name                                                      |                   | HCP# HCPName  |        |
|            | 101                |                                                               |                   |               |        |
|            | 101                |                                                               |                   |               |        |
|            | 101                |                                                               |                   |               |        |
|            | 101                |                                                               | > ADD SELECTED    |               |        |
|            | 101                |                                                               |                   |               |        |
|            | 101                |                                                               |                   |               |        |
|            | 101                |                                                               | < REMOVE SELECTED | L             | 6 item |
|            | 101                |                                                               | * REMOVE ALL      |               |        |
|            | 101                |                                                               | A LEW OF E ALL    |               |        |
|            | 101                |                                                               |                   |               |        |
|            |                    | 🕷 < 1 - 10 of 23,484 > ≫                                      |                   |               |        |

## **After Submitting**

• Click the hyperlink in the green banner titled **Dashboard** or the **Back to Dashboard** hyperlink.

| FCC Form 460                                                                                                    |                                                                             |                                                                                          | () Back   | k to Dashboard |
|----------------------------------------------------------------------------------------------------|-----------------------------------------------------------------------------|------------------------------------------------------------------------------------------|-----------|----------------|
| © Your FCC Form 460 Application HCP102076-00001 has be<br>Summary                                                                      | en successfully submitted. You can view this application on your Dashboard. |                                                                                          |           |                |
| HCP Name<br>Legal Entity Name<br>FCC Registration<br>Number (FCC RN)<br>Nickname (Optional)<br>Application Number<br>Registration Type |                                                                             | Non-Profit Tax<br>Identification<br>Number (EIN)<br>Government Entity<br>Tribal Location |           |                |
| On-site Contact Representative<br>First Name<br>Phone<br>HCP Website<br>(Optional)<br>Physical Address                                 |                                                                             | Last Name<br>Middle Initial<br>Email<br>HCP Legal Entity<br>Website (Optional)           |           |                |
| Address 1                                                                                                    | Address 2 (Optional)                                                        |                                                                                          |           |                |
| City                                                                                                    | State                                                                       |                                                                                          | Zip Code  |                |
| County                                                                                                    | Latitude                                                                    |                                                                                          | Longitude |                |

## **After Submitting**

- An email will be sent confirming that the form was submitted along with a copy of the PDF form.
  - If you do not receive a confirmation email, reach out to the RHC Customer Service Center at <u>RHC-Assist@usac.org</u>.
- Respond to Information Requests within 14 calendar days or by the deadline listed in the Information Request.
  - Failure to respond to the Information Request will result in a denial.
- For FY2025 FCC Forms 460, an auto-generated email will be sent directing applicants to RHC Connect to respond.
- Applicants should respond through RHC Connect only.
- Please use the <u>Information Request</u> tip sheet as a resource.

Available for Public Use

# **Questions?**

Available for Public Use

## Submitting an FCC Form 460 Revision

#### Submitting the FCC Form 460 in RHC Connect

## **My Portal Landing Page**

• Log into My Portal and click on **RHC Connect**.

| Dashboard                                                                                                    |                                                                                                    |  |  |  |  |  |  |  |  |
|----------------------------------------------------------------------------------------------------|----------------------------------------------------------------------------------------------------|--|--|--|--|--|--|--|--|
| (i) In accordance with the Supply Chain orders, new certifications have been added to the following forms: RHC - FCC Form 463 and the and High Cost & Lifeline - FCC Form 481. Service providers are required to submit these annual certifications. For additional informat |                                                                                                    |  |  |  |  |  |  |  |  |
| 💾 Upcoming Dates                                                                                                    | Rural Health Care                                                                                                    |  |  |  |  |  |  |  |  |
| 07/07 New Filer ID<br>2022 Basics Webinar<br>08/01 Quarterly Filing                                                                                                    | <b>RHC Connect</b> - Health care providers must use this section to create and submit required forms for the Healthcare Connect Fund (HCF) Program for all required forms other than the FCC Form 460 for FY2022 and later.                                                                                          |  |  |  |  |  |  |  |  |
| 2022 due August 1                                                                                                    | RHC My Portal - Health care providers must use this section to create and<br>submit required forms for the Telecommunications (Telecom) Program, the<br>Connected Care Pilot Program (CCPP), and the Healthcare Connect Fund<br>(HCF) Program for the FCC Form 460 and all required forms for FY2021 and<br>earlier. |  |  |  |  |  |  |  |  |
|                                                                                                    | <b>Connected Care Pilot Program</b> - Health care providers must use this form to complete and submit their original Connected Care Pilot Program proposal application directly to FCC.                                                                                                    |  |  |  |  |  |  |  |  |

Available for Public Use

#### **RHC Connect**

• Click Start a Form.

| CASHBOARD | START A FORM         |                                 |          |                                            |                         |                              |      |
|-----------|----------------------|---------------------------------|----------|--------------------------------------------|-------------------------|------------------------------|------|
|           | RHC Connect          | -                               |          | -                                          |                         |                              | -    |
|           | <                    | (22) Unread Notifications       |          |                                            |                         |                              | >    |
|           |                      | Information Requests            | My Forms |                                            | My Organizations        | Post-Commitment Change Reque | ests |
|           | 10:24<br>May 29 2024 |                                 | () The   | Funding Year 2024 Funding Request Filing W | indow is <b>closed.</b> |                              |      |
|           |                      | Information Requests            |          |                                            |                         |                              |      |
|           |                      | Include Expired                 |          |                                            |                         |                              |      |
|           |                      | Search for Information Requests | SEARCH   | Form Type FCC Form 462                     | ×                       | Type Select a Value          |      |
|           |                      | Advanced Search Options         |          |                                            |                         |                              | >    |

#### **RHC Connect (continued)**

• Click FCC Form 460, then click Next.

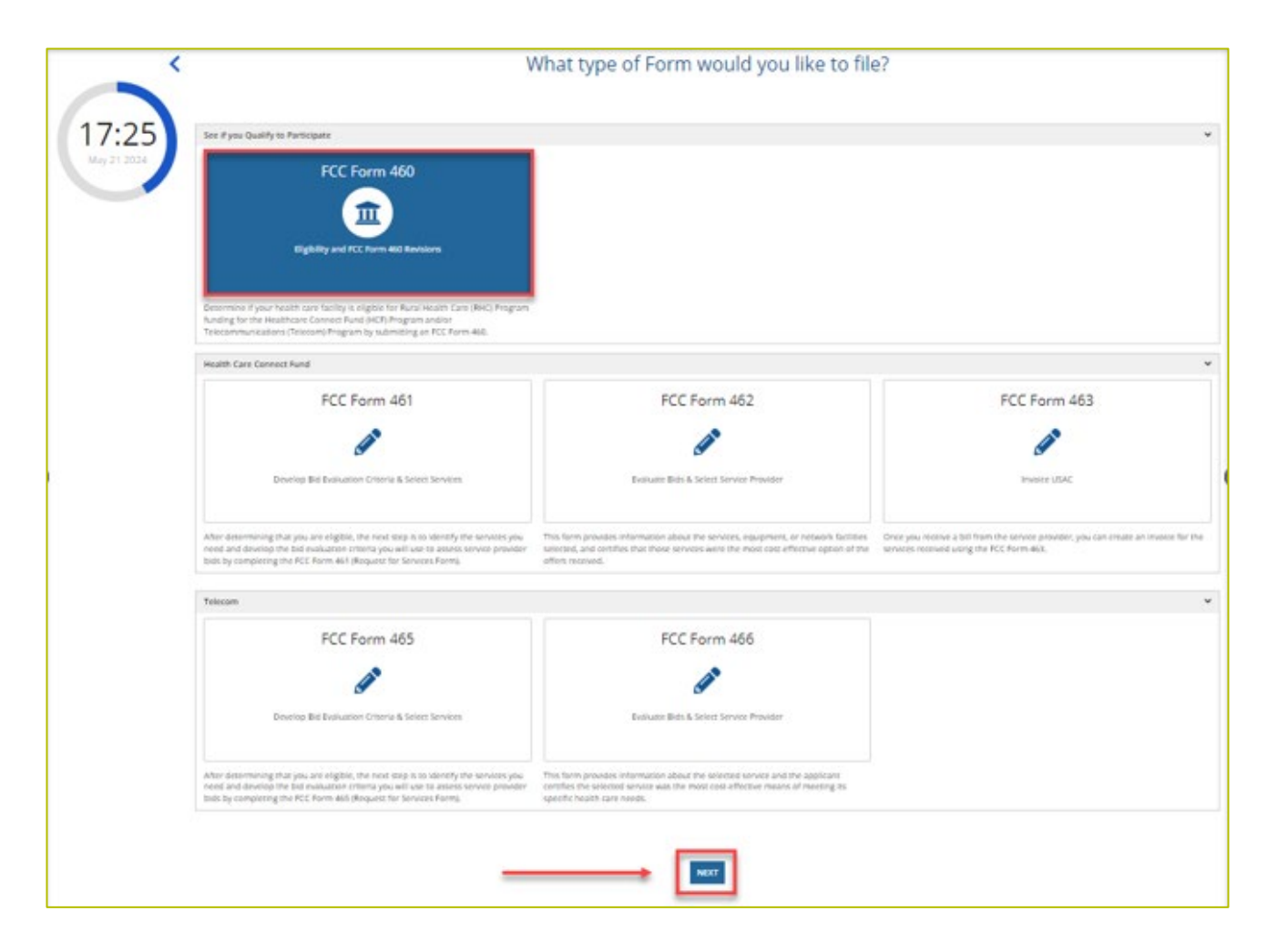

### **RHC Connect (continued)**

# • Click File a New FCC Form 460 Revision, then click Next.

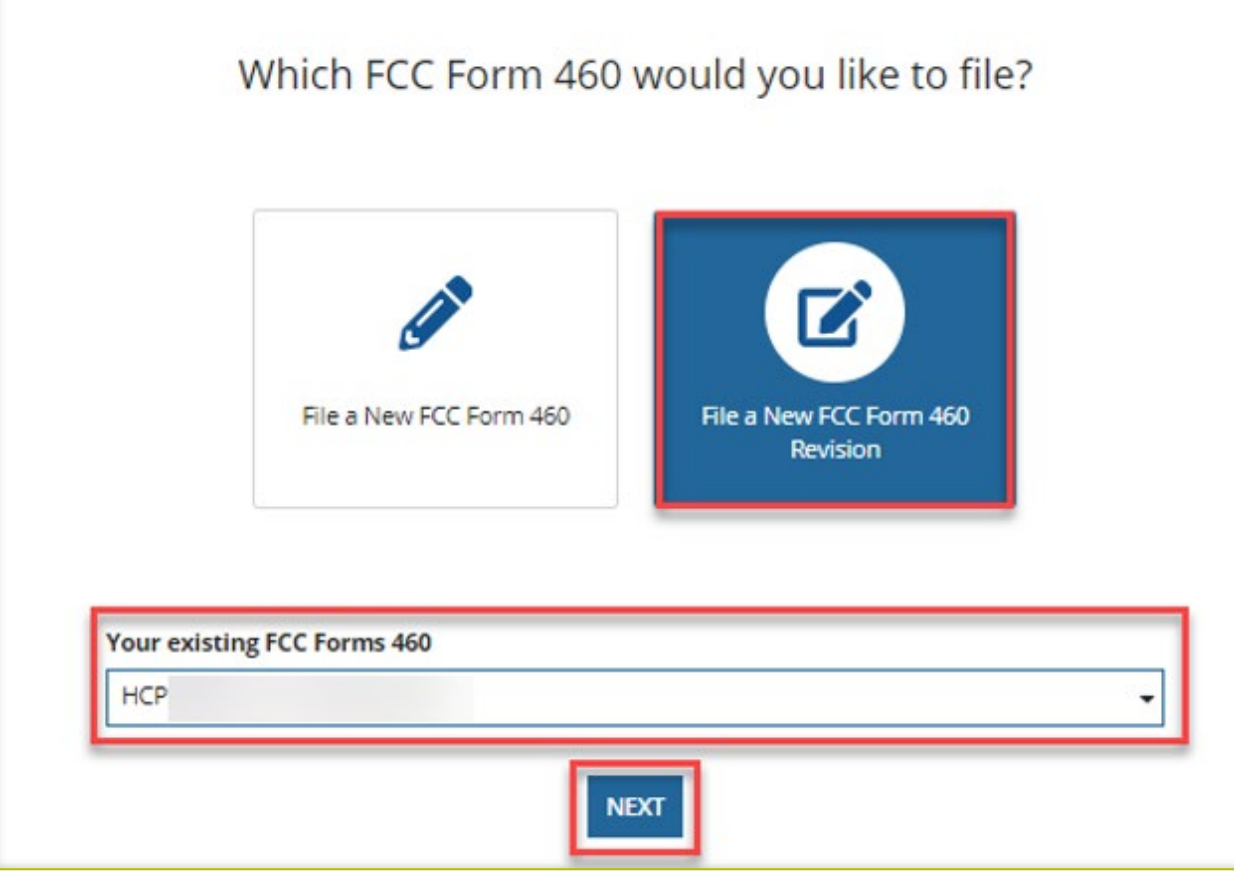

#### **Start**

- All fields on the **Start** screen can be edited.
- Click **Save & Continue** when ready to proceed.

| CC Form 460                  |                                     |                           |                                            |                                           |                                 |                          |                      |
|------------------------------|-------------------------------------|---------------------------|--------------------------------------------|-------------------------------------------|---------------------------------|--------------------------|----------------------|
| Start                        | Registration                        | Туре                      | Site Information                           | Physical Location                         | Contact Information             | Supporting Documentation | Certification        |
| Start                        |                                     |                           |                                            |                                           |                                 |                          |                      |
| Paperwork Reduction Act (PRA | U .                                 |                           |                                            |                                           |                                 |                          |                      |
|                              |                                     |                           |                                            |                                           |                                 |                          |                      |
| our Health Care Provider (HC | P) Information                      |                           |                                            |                                           |                                 |                          |                      |
|                              | HCP or Consortium<br>Name           |                           |                                            |                                           |                                 |                          |                      |
|                              | Legal Entity Name                   |                           |                                            |                                           |                                 |                          |                      |
|                              | FCC Registration<br>Number (FCC RN) | f the legal entity does n | ot have an FCC RN and only plans to partic | pate as a consortium member, applicant ma | enter FCC RN for the Consortium |                          |                      |
|                              |                                     |                           |                                            |                                           |                                 |                          |                      |
| CC Form 460 Revision Applica | ition Information                   |                           |                                            |                                           |                                 |                          |                      |
|                              | Nickname (Optional)                 | Revision 1                |                                            |                                           |                                 |                          |                      |
|                              | Application Number                  |                           |                                            |                                           |                                 |                          |                      |
|                              |                                     |                           |                                            |                                           |                                 |                          |                      |
| EXIT                         |                                     |                           |                                            |                                           |                                 |                          | SAVE & CONTI         |
|                              |                                     |                           |                                            |                                           |                                 |                          | Approved by OMB 3060 |

# **Type of Registration**

- If the registration type is changing, click the corrected entity type.
- Enter the date of the entity type change in the field.
- Then click **Save & Continue**.

| FCC Form 460   HCP           |                                                                                                    |                                                                                                    |                     |                          |                     |                        |                          |                 |
|------------------------------|----------------------------------------------------------------------------------------------------|----------------------------------------------------------------------------------------------------|---------------------|--------------------------|---------------------|------------------------|--------------------------|-----------------|
| Start                        | Registration Type                                                                                  | Stainformation                                                                                                    | Physical Location   | POP Eligibility Category | Contact Information | Additional Information | Supporting Documentation | Certification   |
| Type of Registratio          | n                                                                                                  |                                                                                                    |                     |                          |                     |                        |                          |                 |
| Paperwork Reduction Act (PRA | 4                                                                                                  |                                                                                                    |                     |                          |                     |                        |                          | 3               |
|                              | Who<br>O<br>O<br>O<br>N<br>O<br>N<br>O<br>N<br>O<br>N<br>O<br>N<br>O<br>N<br>O<br>N<br>O<br>N<br>O | It type of registration do y<br>termine eigebility of an HCP site<br>gister an offisite data center<br>gister an ineligitire site<br>gister an offisite administrative s<br>of entity type change | iou require?<br>Mce |                          |                     |                        |                          |                 |
| BAEN EXIT                    |                                                                                                    |                                                                                                    |                     |                          |                     |                        |                          | SAVE & CONTINUE |
|                              |                                                                                                    |                                                                                                    |                     |                          |                     |                        |                          |                 |

## **Complete all Revisions**

- Since all fields can be edited, navigate through each screen of the FCC Form 460.
- Enter the needed changes.
- Click **Save & Continue** to move forward through each screen.

| FCC Form 460   HCP         |                   |                  |                   |                          |                     |                        |                          |               |  |
|----------------------------|-------------------|------------------|-------------------|--------------------------|---------------------|------------------------|--------------------------|---------------|--|
| Start                      | Registration Type | Site Information | Physical Location | HCP Eligibility Category | Contact Information | Additional Information | Supporting Documentation | Certification |  |
| Site Information           |                   |                  |                   |                          |                     |                        |                          |               |  |
| Paperwork Reduction Act (P | PRA)              |                  |                   |                          |                     |                        |                          | >             |  |
|                            |                   |                  |                   |                          |                     |                        |                          |               |  |

### Certifications

- Click all certifications.
- Enter **Certifier's Full Name** as it appears in RHC Connect into the **Digital Signature** field.
- Click Certify & Submit.

| Start                                                                                    | Registration Type                                                                                             | Site Information                                                                                             | Physical Location                                                                                     | HCP Eligibility Category                                                                              | Contact Information                                                   | Additional Information                                                    | Supporting Documentation                                                               | Certification                                 |
|------------------------------------------------------------------------------------------|----------------------------------------------------------------------------------------------------|----------------------------------------------------------------------------------------------------|----------------------------------------------------------------------------------------------------|----------------------------------------------------------------------------------------------------|-----------------------------------------------------------------------|---------------------------------------------------------------------------|----------------------------------------------------------------------------------------|-----------------------------------------------|
| ertification/Signa                                                                       | ture                                                                                                    |                                                                                                    |                                                                                                    |                                                                                                    |                                                                       |                                                                           |                                                                                        |                                               |
| Paperwork Reduction Act (PRA)                                                            |                                                                                                    |                                                                                                    |                                                                                                    |                                                                                                    |                                                                       |                                                                           |                                                                                        |                                               |
| Application Details                                                                      |                                                                                                    |                                                                                                    |                                                                                                    |                                                                                                    |                                                                       |                                                                           |                                                                                        |                                               |
| Certification & Signature                                                                |                                                                                                    |                                                                                                    |                                                                                                    |                                                                                                    |                                                                       |                                                                           |                                                                                        |                                               |
| I certify under penalty of p                                                             | erjury that I am authorized to su                                                                             | ubmit this request on behalf of th                                                                           | e site or consortium.                                                                                 |                                                                                                    |                                                                       |                                                                           |                                                                                        |                                               |
| I certify under penalty of p                                                             | erjury that I have examined this                                                                              | request and attachments and to                                                                               | the best of my knowledge, infor                                                                       | rmation, and belief, all information o                                                                | ontained in this request, and in                                      | any attachments, is true and cor                                          | rect.                                                                                  |                                               |
| I certify under penalty of p<br>and reasonably expects to                                | erjury that the applicant is a nor<br>qualify as a nonprofit or public                                        | profit or public entity that fails w<br>health care provider that fails wit                                  | ithin one of the categories set for<br>hin one of the categories set for                              | forth in the definition of health care ;<br>rth in the definition of health care pr                   | orovider listed in 47 CFR \$54.60<br>ovider listed in 47 CFR \$54.600 | ), or the applicant is seeking con-<br>by the estimated eligibility date. | litional approval of eligibility pursuant                                              | to 47 CFR § 54.601(c)                         |
| I certify under penalty of p<br>forth in 47 CFR § 54.607, o<br>of a consortium which sat | erjury that the applicant will not<br>r the applicant is seeking conditi<br>isfies the majority-rural composi | seek funding in the Healthcare C<br>onal approval of eligibility pursua<br>tion requirements set forth in 47 | onnect Fund Program unless it<br>nt to 47 CFR § 54.601(c), and the<br>CFR § 54.607 by the estimated e | is physically located in a rural area a<br>e applicant (i) reasonably expects to<br>eligibility date. | s defined in 47 CFR § \$4.600 or<br>be physically located in a rural  | is a member of a consortium tha<br>area as defined in 47 CFR § 54.60      | t satisfies the majority-rural compositi<br>0 by the estimated eligibility date, or (i | on requirements set<br>() plans to be a membe |
| I certify under penalty of p<br>applicant reasonably expe                                | erjury that the applicant will not<br>cts to be physically located in a r                                     | seek funding in the Telecommun<br>ural area as defined in 47 CFR 5 5                                         | ications Program unless it is ph<br>4.600 by the estimated eligibility                                | rysically located in a rural area as def<br>ty date.                                                  | fined in 47 CFR \$ 54,600, or the                                     | applicant is seeking conditional a                                        | pproval of eligibility pursuant to 47 CF                                               | R § 54.601(c), and the                        |
| Commission's rules.                                                                      | mentation associated with this re                                                                             | equest or demonstrating complia                                                                              | nce with the rules must be retai                                                                      | ined for at least five years after the l                                                              | ast day of service delivered in a                                     | particular funding year pursuant                                          | to 47 CFR § 54.631, or as otherwise pr                                                 | rescribed by the                              |
| I certify under penalty of p                                                             | erjury that the applicant has rev                                                                             | lewed and will comply with all ap                                                                            | plicable RHC Program requirem                                                                         | ients.                                                                                                |                                                                       |                                                                           |                                                                                        |                                               |
| I certify under penalty of p                                                             | erjury that the applicant satisfie                                                                            | s the requirements under section                                                                             | 254 of the Communications Ac                                                                          | tt and applicable Commission's rules                                                                  |                                                                       |                                                                           |                                                                                        |                                               |
| Certifier's Full Name                                                                    |                                                                                                    |                                                                                                    |                                                                                                    | Digital Sig                                                                                           | nature                                                                |                                                                           |                                                                                        |                                               |
| Date                                                                                     |                                                                                                    |                                                                                                    |                                                                                                    |                                                                                                    |                                                                       |                                                                           |                                                                                        |                                               |
|                                                                                          |                                                                                                    |                                                                                                    |                                                                                                    |                                                                                                    |                                                                       |                                                                           |                                                                                        |                                               |
|                                                                                          |                                                                                                    |                                                                                                    |                                                                                                    |                                                                                                    |                                                                       |                                                                           |                                                                                        |                                               |
|                                                                                          |                                                                                                    |                                                                                                    |                                                                                                    |                                                                                                    |                                                                       |                                                                           |                                                                                        |                                               |
| BACK EXIT                                                                                |                                                                                                    |                                                                                                    |                                                                                                    |                                                                                                    |                                                                       |                                                                           |                                                                                        | CERTIFY & S                                   |
|                                                                                          |                                                                                                    |                                                                                                    |                                                                                                    |                                                                                                    |                                                                       |                                                                           |                                                                                        |                                               |

## **After Submitting**

Click the hyperlink in the green banner titled **Dashboard** or the **Back to Dashboard** hyperlink.

| FCC Form 460                                                                                                    |                                                                            |                                                                                          |                       | Back to Dashboard |
|----------------------------------------------------------------------------------------------------|----------------------------------------------------------------------------|------------------------------------------------------------------------------------------|-----------------------|-------------------|
| O Your FCC Form 460 Application HCP102076-00001 has be                                                                                 | een successfully submitted. You can view this application on your Dashboan | d.                                                                                       |                       |                   |
| HCP Name<br>Legal Entity Name<br>FCC Registration<br>Number (FCC RN)<br>Nickname (Optional)<br>Application Number<br>Registration Type |                                                                            | Non-Profit Tax<br>Identification<br>Number (EIN)<br>Government Entity<br>Tribal Location |                       |                   |
| On-site Contact Representative<br>First Name<br>Phone<br>HCP Website<br>(Optional)                                                     |                                                                            | Last Name<br>Middle Initial<br>Email<br>HCP Legal Entity<br>Website (Optional)           |                       |                   |
| Physical Address<br>Address 1<br>City<br>County                                                                                        | Address 2 (Optional)<br>State<br>Latitude                                  |                                                                                          | Zip Code<br>Longitude |                   |

## **After Submitting**

- An email will be sent confirming that the form was submitted along with a copy of the PDF form.
  - If you do not receive a confirmation email, reach out to the RHC Customer Service Center at <u>RHC-Assist@usac.org</u>.
- Respond to Information Requests within 14 calendar days or by the deadline listed in the Information Request.
  - Failure to respond to the Information Request will result in a denial.
  - For FCC Forms 460, an auto-generated email will be sent directing applicants to RHC Connect to respond.
- Applicants should respond through RHC Connect only.

Available for Public Use

# **Questions?**

Available for Public Use

#### Submitting Letters of Agency (LOA) and Letters of Exemption (LOE)

#### Submitting the FCC Form 460 in RHC Connect

## **My Portal Landing Page**

• Log into My Portal and click on **RHC Connect**.

| Dashboard                                                                                                    |                                                                                                    |  |  |  |  |  |  |  |  |
|----------------------------------------------------------------------------------------------------|----------------------------------------------------------------------------------------------------|--|--|--|--|--|--|--|--|
| (i) In accordance with the Supply Chain orders, new certifications have been added to the following forms: RHC - FCC Form 463 and the and High Cost & Lifeline - FCC Form 481. Service providers are required to submit these annual certifications. For additional informat |                                                                                                    |  |  |  |  |  |  |  |  |
| 💾 Upcoming Dates                                                                                                    | Rural Health Care                                                                                                    |  |  |  |  |  |  |  |  |
| 07/07 New Filer ID<br>2022 Basics Webinar<br>08/01 Quarterly Filing                                                                                                    | <b>RHC Connect</b> - Health care providers must use this section to create and submit required forms for the Healthcare Connect Fund (HCF) Program for all required forms other than the FCC Form 460 for FY2022 and later.                                                                                          |  |  |  |  |  |  |  |  |
| 2022 due August 1                                                                                                    | RHC My Portal - Health care providers must use this section to create and<br>submit required forms for the Telecommunications (Telecom) Program, the<br>Connected Care Pilot Program (CCPP), and the Healthcare Connect Fund<br>(HCF) Program for the FCC Form 460 and all required forms for FY2021 and<br>earlier. |  |  |  |  |  |  |  |  |
|                                                                                                    | <b>Connected Care Pilot Program</b> - Health care providers must use this form to complete and submit their original Connected Care Pilot Program proposal application directly to FCC.                                                                                                    |  |  |  |  |  |  |  |  |

#### **RHC Connect Dashboard**

- Click **My Organizations** tab.
- All consortia are displayed when toggle beside **Show Only My Consortia** is closed.

| DASHBOARD START & FORM |                                                                               |             |                  |      |                |          |       |                      | The Advertise Subsection of Co. |  |
|------------------------|-------------------------------------------------------------------------------|-------------|------------------|------|----------------|----------|-------|----------------------|---------------------------------|--|
| RHC Connect            | -                                                                             |             |                  | -    | -              | -        | -     | -                    | -                               |  |
| <                      | (86) Unread Notifications                                                     |             |                  |      |                |          |       |                      | >                               |  |
|                        | Information Requests                                                          |             | My Forms         |      | My Organizatio | ons      |       | Post-Commitment Chan | ge Requests                     |  |
| 15:26                  | The Funding Year 2024 funding request filing window closes in <b>20</b> days. |             |                  |      |                |          |       |                      |                                 |  |
| Jun 11 2024            | My Organizations                                                              |             |                  |      |                |          |       |                      |                                 |  |
|                        | O Show Only My Consortia                                                      |             |                  |      |                |          |       |                      |                                 |  |
|                        | Q consortium                                                                  | SEARCH      |                  |      |                |          |       |                      | τ-                              |  |
|                        | Site Name                                                                     | Site Number | 1 Street Address | City | State          | Zip Code | Forms | Account Holder Type  | Actions                         |  |
|                        | Consortium                                                                    |             |                  |      |                |          |       |                      | Start Form                      |  |
|                        |                                                                               |             |                  |      |                |          |       |                      | Start Form                      |  |
|                        |                                                                               |             |                  |      |                |          |       |                      | Start Form                      |  |
|                        |                                                                               |             |                  |      |                |          |       |                      | Start Form                      |  |
|                        |                                                                               |             |                  |      |                |          |       |                      | Start Form                      |  |

### **RHC Connect Dashboard (continued)**

- Open the toggle beside **Show Only My Consortia** to display your consortia.
- Click hyperlink for consortium the LOA is for.

| DASHBOARD START & FORM |                                                                               |                               |                  |      |                 |          |                           |             |  |  |
|------------------------|-------------------------------------------------------------------------------|-------------------------------|------------------|------|-----------------|----------|---------------------------|-------------|--|--|
| RHC Connect            | -                                                                             |                               | -                | -    | -               | <i></i>  | _                         | -           |  |  |
| <                      | (86) Unread Notifications                                                     |                               |                  |      |                 |          |                           | >           |  |  |
|                        | Information Requests                                                          | Information Requests My Forms |                  |      | My Organization | IS       | Post-Commitment Char      | ge Requests |  |  |
| 15:26                  | The Funding Year 2024 funding request filing window closes in <b>20</b> days. |                               |                  |      |                 |          |                           |             |  |  |
| Jun 11 2024            | My Organizations                                                              |                               |                  |      |                 |          |                           |             |  |  |
|                        | C Show Only My Consortia                                                      |                               |                  |      |                 |          |                           |             |  |  |
|                        | Q consortium                                                                  | SEARCH                        |                  |      |                 |          |                           | τ-          |  |  |
|                        | Site Name                                                                     | Site Number                   | 1 Street Address | City | State           | Zip Code | Forms Account Holder Type | Actions     |  |  |
|                        | Consortium                                                                    |                               |                  |      |                 |          |                           | Start Form  |  |  |
|                        |                                                                               |                               |                  |      |                 |          |                           | Start Form  |  |  |
|                        |                                                                               |                               |                  |      |                 |          |                           | Start Form  |  |  |
|                        |                                                                               |                               |                  |      |                 |          |                           | Start Form  |  |  |
|                        |                                                                               |                               |                  |      |                 |          |                           | Start Form  |  |  |

#### **Summary Screen**

• Information is displayed about the Consortium Leader and all Account Holders.

| DASHBOARD START A FORM       |                         |            |          |       |                                         |                                  |
|------------------------------|-------------------------|------------|----------|-------|-----------------------------------------|----------------------------------|
| -                            | -                       |            |          | -     | -                                       | -                                |
| Consortium                   |                         | 1 1 M      | 201      |       | 10 M 10 M 10 M 10 M 10 M 10 M 10 M 10 M | < Return to Organization Listing |
| Summary   View LOA(s)/LOE(s) | Member HCP(s)           |            |          |       |                                         |                                  |
| Organization Details         |                         |            |          |       |                                         |                                  |
|                              | Site Name               | Consortium |          |       | Entity Type Consortium                  |                                  |
|                              | Site Number             |            |          |       | HCP Type Consortium of the ab           | love                             |
|                              | FCC Registration Number |            |          |       | Priority Tier 1                         |                                  |
|                              | Physical Address        |            |          |       | State                                   |                                  |
| Account Holders              |                         |            |          |       |                                         |                                  |
| HCF Account Holders          |                         |            |          |       |                                         |                                  |
| Name                         |                         | 1 Role     | Employer | Email |                                         | Telephone                        |
|                              |                         |            |          |       |                                         |                                  |
|                              |                         |            |          |       |                                         |                                  |
|                              |                         |            |          |       |                                         |                                  |
|                              |                         |            |          |       |                                         |                                  |
|                              |                         |            |          |       |                                         |                                  |
|                              |                         |            |          |       |                                         |                                  |

## **View LOA(s)/LOE(s) Screen**

- All LOA(s) and LOE(s) for the consortium are displayed.
- Click on an existing LOA or LOE to view the Details.

| 22<br>SHBOARD                        | START A FORM                                |          |                                                                             |                 |                                                                                                    |                             |           | II 🔘 🕬                        |
|--------------------------------------|---------------------------------------------|----------|-----------------------------------------------------------------------------|-----------------|----------------------------------------------------------------------------------------------------|-----------------------------|-----------|-------------------------------|
| Con<br>nmary                         | Sortium<br>View LOA(s)/LOE(s) Member HCP(s) | -        | 2                                                                           |                 |                                                                                                    | -                           | -         | < Return to Organization List |
| iew Let                              | ter(s) of Agency/ Exemption                 | Michael  | Stanlar Date                                                                | Fundamine Data  | for the second second se |                             |           | SUBMIT NEW LO                 |
| 07                                   | Submission type                             | Nickname | Effective Date                                                              | Expiration Date | Submitt                                                                                                    | ed by                       | Status    | Submitted On                  |
| 00034                                | Letter of Ryamotics (LOR)                   |          | 3/30/2024                                                                   | 779/2024        |                                                                                                    |                             | Submitted | 6/10/2024 8:39 PM EDT         |
| 00033                                | Letter of Areaco (I OA)                     |          |                                                                             |                 |                                                                                                    |                             | Submitted | 6/10/2024 8-13 PM EDT         |
| 00032                                | Letter of Agency (LOA)                      |          |                                                                             |                 |                                                                                                    |                             | Submitted | 6/6/2024 3:05 DM EDT          |
| 00024                                | Letter of Agency (LOA)                      |          |                                                                             |                 |                                                                                                    |                             | Submitted | 5/11/2024 1:49 PM EDT         |
| 00017                                | Letter of Agency (LOA)                      |          |                                                                             |                 |                                                                                                    |                             | Submitted | 5/9/2024 12:06 PM EDT         |
| 00004                                | Letter of Agency (LOA)                      |          |                                                                             |                 |                                                                                                    |                             | Submitted | 5/8/2024 5:03 PM EDT          |
| 00002                                | Letter of Exemption (LOE)                   |          |                                                                             |                 |                                                                                                    |                             | Submitted | 5/2/2024 4:55 PM EDT          |
| 00001                                | Letter of Agency (LOA)                      |          |                                                                             |                 |                                                                                                    |                             | Submitted | 5/2/2024 4:50 PM EDT          |
|                                      |                                             |          |                                                                             |                 |                                                                                                    |                             |           | 91                            |
| Detai<br>LOA/LO<br>700034<br>Nicknan | Is<br>ε iD                                  |          | LOA/LOE Uploaded Docur<br>Individual IDD FCL<br>Effective Date<br>5/30/2024 | ment            |                                                                                                    | Expiration Date<br>7/6/2024 |           |                               |
| Attach                               | ed HCP(s)                                   |          |                                                                             |                 |                                                                                                    |                             |           |                               |
| HCP                                  | Number T HCP Nam                            |          |                                                                             |                 | State                                                                                                    | Attached On                 |           | Status                        |
|                                      |                                             | -        |                                                                             |                 |                                                                                                    | 6/10/2024 8:49 PM EDT       |           | Submitted                     |
|                                      |                                             |          |                                                                             |                 |                                                                                                    | a respectively ranker       |           | 20010000                      |

## **View LOA(s)/LOE(s) Screen (continued)**

• Click **Submit New LOA/LOE**.

|                    | START A FORM                              |                  |                |                 |              |           | International Co.                |
|--------------------|-------------------------------------------|------------------|----------------|-----------------|--------------|-----------|----------------------------------|
| -                  | -1 -1                                     | -                |                | -               | -            | -         | -                                |
| Co                 | nsortium                                  |                  | 120            |                 |              |           | < Return to Organization Listing |
| Summary<br>View Le | View LOA(s)/LOE(s) Member HCP             | <sup>(s)</sup>   |                |                 |              |           |                                  |
| ID#                | Submission Type                           | Nickname         | Effective Date | Expiration Date | Submitted By | Status    | Submitted On                     |
| 700034             |                                           |                  |                |                 |              | Submitted | 6/10/2024 8:49 PM EDT            |
| 700033             |                                           |                  |                |                 |              | Submitted | 6/10/2024 8:39 PM EDT            |
| 700032             |                                           |                  |                |                 |              | Submitted | 6/10/2024 8:13 PM EDT            |
| 700031             |                                           |                  |                |                 |              | Submitted | 6/6/2024 3:05 PM EDT             |
| 700024             |                                           |                  |                |                 |              | Submitted | 5/11/2024 1:49 PM EDT            |
| 700017             |                                           |                  |                |                 |              | Submitted | 5/9/2024 12:06 PM EDT            |
| 700004             |                                           |                  |                |                 |              | Submitted | 5/8/2024 5:03 PM EDT             |
| 700002             |                                           |                  |                |                 |              | Submitted | 5/2/2024 4:55 PM EDT             |
| 700001             |                                           |                  |                |                 |              | Submitted | 5/2/2024 4:50 PM EDT             |
|                    |                                           |                  |                |                 |              |           | 9 items                          |
| ©2024 Unive        | ersal Service Administrative Company. All | rights reserved. |                |                 |              |           | PRIVACY POLICIES                 |

## **Submit LOA/LOE - Details**

 Click the arrow beside **Definitions** to view a description of **Letter of Agency (LOA)** and Letter of Exemption (LOE).

| Details                                                                                                    | Attach HCP(s)                                                                   | Review                                                                                                  |
|----------------------------------------------------------------------------------------------------|---------------------------------------------------------------------------------|----------------------------------------------------------------------------------------------------|
| ubmission Type                                                                                                    | Definitions                                                                     |                                                                                                    |
| Letter of Agency (LOA)                                                                                                    |                                                                                 |                                                                                                    |
| ) Letter of Exemption (LOE)                                                                                                    | A Letter Of Ager                                                                | ncy (LOA) should be used to add HCPs to your consortium                                                 |
| pload Letter of Agency                                                                                                    | that are not own                                                                | ed, controlled, or operated by the Consortium Leader.                                                   |
| RHC loaded i<br>XLSX – 58.38 KB                                                                                                  | A Letter Of Exer<br>consortium that                                             | nption (LOE) should be used to add HCPs to your<br>are owned, controlled, or operated by the Consortium |
| lickname                                                                                                    | Leader.                                                                         |                                                                                                    |
|                                                                                                    |                                                                                 |                                                                                                    |
| ertifications                                                                                                    |                                                                                 |                                                                                                    |
|                                                                                                    | ad the concertium leader will accume cale legal and financia                    | I responsibility for the activities of the consortium.                                                  |
| Option 1: If there is no existing formal agreement, ar                                                                           | nu the consolitium leader will assume sole legal and imancia                    |                                                                                                    |
| Option 1: If there is no existing formal agreement, an<br>Option 2: If the consortium has a formal written agree                 | eement, approved by USAC, allocating legal and financial res                    | ponsibility to the consortium leader.                                                                   |
| Option 1: If there is no existing formal agreement, an<br>Option 2: If the consortium has a formal written agre<br>ffective Date | eement, approved by USAC, allocating legal and financial res<br>Expiration Date | ponsibility to the consortium leader.                                                                   |
## **Submit LOA/LOE – Details (continued)**

- Click correct radio button under Submission Type and upload document.
- Enter a nickname and select
   Option 1 or Option 2 under
   Certifications.
- Select the Effective Date and the Expiration Date from the dropdown calendar, then click Save & Continue.

| Details                                                                                                    | Attach HCP(s)                                                       |                                                                                                    | Review                                                                                            |
|----------------------------------------------------------------------------------------------------|---------------------------------------------------------------------|----------------------------------------------------------------------------------------------------|---------------------------------------------------------------------------------------------------|
| Jbmission Type                                                                                                    | c                                                                   | efinitions                                                                                                    | ~                                                                                                 |
| Letter of Agency (LOA) Letter of Exemption (LOE) Pload Letter of Agency RHC loaded                                                                                                    | A<br>t                                                              | Letter Of Agency (LOA) should be us<br>hat are not owned, controlled, or opera<br>Letter Of Exemption (LOE) should b                            | ed to add HCPs to your consortium<br>ated by the Consortium Leader.<br>e used to add HCPs to your |
| ckname                                                                                                    | L                                                                   | onsortium that are owned, controlled,<br>eader.                                                                                                 | or operated by the Consortium                                                                     |
| XLSX - 58.38 KB         ckname         rtifications         Option 1: If there is no existing formal agreement, and the consor         Option 2: If the consortium has a formal written agreement, appr | rtium leader will assume sole le<br>roved by USAC, allocating legal | phortum that are owned, controlled,<br>eader.<br>gal and financial responsibility for the<br>nd financial responsibility to the consi           | activities of the consortium.<br>ortium leader.                                                   |
| XLSX - 58.38 KB ckname rtifications Option 1: If there is no existing formal agreement, and the consol Option 2: If the consortium has a formal written agreement, appr fective Date                    | rtium leader will assume sole le<br>roved by USAC, allocating legal | ansortium that are owned, controlled,<br>eader.<br>gal and financial responsibility for the<br>nd financial responsibility to the const<br>Date | activities of the consortium.<br>ortium leader.                                                   |

### Attach HCP(s)

- Search by HCP Number, HCP Name or Zip Code, then click Apply Filter.
- Open the toggle to show sites already in the consortium.

|                   | Details          | Attach HCP(s) |                                        | Review                                                 |
|-------------------|------------------|---------------|----------------------------------------|--------------------------------------------------------|
| CP(s) to be Added | to this LOA/ LOE |               |                                        |                                                        |
| HCP Number        | 45               | z             | ip Code 5                              |                                                        |
| HCP Name          | a                | Only sho      |                                        |                                                        |
|                   |                  | Cons          | sortium                                | CLEAR FILTER APPLY FILT                                |
| vailable HCPs     |                  | Cons          | Selected HCPs to Add to th             | CLEAR FILTER APPLY FILT                                |
| vailable HCPs     | HCP Name         | Cons          | Selected HCPs to Add to the HCP Number | CLEAR FILTER APPLY FILTE                               |
| vailable HCPs     | HCP Name         | Cons          | Selected HCPs to Add to the HCP Number | CLEAR FILTER APPLY FILTE<br>his LOA/ LOE<br>1 HCP Name |

## **Attach HCPs (continued)**

• Select the HCPs to attach, then click **Add Selected**.

|   | HCP t | HCP Name |   |                   | HCP Number | T HCP Name      |
|---|-------|----------|---|-------------------|------------|-----------------|
| ~ | 101   |          |   |                   | No         | items available |
|   | 102   |          |   |                   |            |                 |
| ~ | 104   |          |   |                   |            |                 |
| ~ | 104   |          |   | 7 ADD SELECTED    |            |                 |
| ~ | 104   |          |   |                   |            |                 |
|   | 104   |          |   | < REMOVE SELECTED |            |                 |
| ~ | 104   |          |   | « REMOVE ALL      |            |                 |
| ~ | 104   |          |   |                   |            |                 |
| - | 109   |          |   |                   |            |                 |
| - | 110   |          | 1 |                   |            |                 |

## **Attach HCPs (continued)**

- Selected HCPs will move to column on the right.
- Click Remove Selected or Remove All if the HCP(s) was selected incorrectly.
- Once all HCPs are added, click **Save & Continue**.

| 1  | HCP<br>Number | t | HCP Name                     |                   | HCP<br>Number | t | HCP Name       |
|----|---------------|---|------------------------------|-------------------|---------------|---|----------------|
| 1  | 102           |   |                              |                   | 101           |   |                |
|    | 104           |   |                              |                   | 104           |   |                |
|    | 110           |   |                              |                   | 104           |   |                |
|    | 110           |   |                              | > ADD SELECTED    | 104           |   |                |
| 1  | 111           |   |                              |                   | 104           |   |                |
|    | 114           |   |                              |                   | 104           |   |                |
| 1  | 114           |   |                              | < REMOVE SELECTED | <br>100       |   |                |
|    | 114           |   |                              | « REMOVE ALL      | 109           |   |                |
| 1  | 116           |   |                              |                   |               |   | 7 items        |
| 1  | 119           |   |                              |                   |               |   |                |
| 1  | 122           |   |                              |                   |               |   |                |
|    |               |   | \left < 1 - 10 of 27.005 > > |                   |               |   |                |
| AN | ICEL          |   |                              |                   |               |   | SAVE & CONTINU |

### **Review**

#### • Review information, then click **Submit LOA**.

|                                                                                                    | Deta                        | ils                                                                                                  | Attach HCP(s                                                                               |                                                                                                    | Review                                                             | N                          |  |  |  |
|----------------------------------------------------------------------------------------------------|-----------------------------|----------------------------------------------------------------------------------------------------|--------------------------------------------------------------------------------------------|----------------------------------------------------------------------------------------------------|--------------------------------------------------------------------|----------------------------|--|--|--|
| Submission Type                                                                                                    | (LOA)                       |                                                                                                    |                                                                                            | Definitions                                                                                                    |                                                                    | <b></b>                    |  |  |  |
| Letter of Exempt                                                                                                    | tion (LOE)                  |                                                                                                    |                                                                                            | A Letter Of Agency (LOA) should be used to add HCPs to your consortium                                                                                                    |                                                                    |                            |  |  |  |
| Jploaded File(s)                                                                                                    |                             |                                                                                                    |                                                                                            | that are not owned, co                                                                                                    | ntrolled, or operated by the                                       | Consortium Leader.         |  |  |  |
| Requirement                                                                                                    | sheet_0503                  | 22                                                                                                   |                                                                                            | A Letter Of Exemption (LOE) should be used to add HCPs to your                                                                                                    |                                                                    |                            |  |  |  |
| Nickname                                                                                                    |                             |                                                                                                    |                                                                                            | Leader.                                                                                                    | ned, controlled, or operated                                       | by the Consortium          |  |  |  |
|                                                                                                    |                             |                                                                                                    |                                                                                            |                                                                                                    | Þ                                                                  |                            |  |  |  |
| Option 1: If there Option 2: If the c                                                                                                    | e is no exist<br>consortium | ting formal agreement, and the<br>has a formal written agreement                                     | consortium leader will assume :<br>t, approved by USAC, allocating                         | ole legal and financial responsion of the second second seco | ponsibility for the activities o<br>ibility to the consortium lead | of the consortium.<br>der. |  |  |  |
| Option 1: If there<br>Option 2: If the c<br>iffective Date<br>06/11/2024<br>Selected HCPs to                                                                                                    | e is no exist<br>consortium | ting formal agreement, and the<br>has a formal written agreement<br>to this LOA                      | consortium leader will assume :<br>t, approved by USAC, allocating<br><b>Expir</b><br>06/2 | ole legal and financial response ation Date                                                                                                    | ponsibility for the activities o                                   | f the consortium.<br>der.  |  |  |  |
| Option 1: If there<br>Option 2: If the c<br>Iffective Date<br>06/11/2024<br>Selected HCPs to<br>HCP #                                                                                                    | e is no exist<br>consortium | ting formal agreement, and the<br>has a formal written agreement<br>to this LOA<br><b>1</b> HCP Name | consortium leader will assume :<br>t. approved by USAC. allocating<br><b>Expir</b><br>06/2 | ole legal and financial response<br>egal and financial response<br>ation Date<br>9/2024                                                                                                    | ponsibility for the activities o                                   | f the consortium.<br>der.  |  |  |  |
| Option 1: If there<br>Option 2: If the c<br>of/11/2024<br>Selected HCPs to<br>HCP #<br>100(                                                                                                    | e is no exist<br>consortium | ting formal agreement, and the<br>has a formal written agreement<br>to this LOA<br>† HCP Name        | consortium leader will assume :<br>t. approved by USAC. allocating<br><b>Expir</b><br>06/2 | ole legal and financial response<br>egal and financial response<br>ation Date<br>9/2024                                                                                                    | ponsibility for the activities o                                   | of the consortium.         |  |  |  |
| Coption 1: If there<br>Option 2: If the co<br>Effective Date<br>06/11/2024<br>Selected HCPs to<br>HCP #<br>100(<br>100(                                                                                                    | e is no exist<br>consortium | ting formal agreement, and the<br>has a formal written agreement<br>to this LOA                      | consortium leader will assume :<br>t. approved by USAC. allocating<br><b>Expir</b><br>06/2 | ole legal and financial response ation Date                                                                                                    | ponsibility for the activities o                                   | of the consortium.<br>der. |  |  |  |
| Coption 1: If there<br>Option 2: If the control of the control of the | e is no exist<br>consortium | ting formal agreement, and the<br>has a formal written agreement<br>to this LOA<br>1 HCP Name        | consortium leader will assume :<br>t. approved by USAC. allocating<br><b>Expir</b><br>06/2 | ole legal and financial response<br>elegal and financial response<br>ation Date<br>9/2024                                                                                                    | ponsibility for the activities o                                   | f the consortium.<br>der.  |  |  |  |

## **After Submitting**

• Message in green banner confirms LOA was successfully submitted.

| You have successfully attached a Letter of Agency     | y to the following Health Care Providers.                                                              |                    |
|-------------------------------------------------------|----------------------------------------------------------------------------------------------------|--------------------|
| LOA/LOE ID                                            |                                                                                                    |                    |
| 700035                                                |                                                                                                    |                    |
| Submission Type                                       | Definitions                                                                                            |                    |
| Letter of Agency (LOA)                                |                                                                                                    |                    |
| Letter of Exemption (LOE)                             | A Letter Of Agency (LOA) should be used to add HCPs                                                    | to your consortiur |
| Uploaded File(s)                                      | that are not owned, controlled, or operated by the Con                                                 | sortium Leader.    |
| Requirement sheet_050322                              |                                                                                                    |                    |
| Nickname                                              |                                                                                                    |                    |
| Certifications                                        |                                                                                                    |                    |
| Option 1: If there is no existing formal agreement, a | and the consortium leader will assume sole legal and financial responsibility for the activities of th | e consortium.      |
| Option 2: If the consortium has a formal written agr  | reement, approved by USAC, allocating legal and financial responsibility to the consortium leader.     |                    |
|                                                       | Expiration Date                                                                                        |                    |
| Effective Date                                        | Expiration Date                                                                                        |                    |

Available for Public Use

## **Best Practices and Resources** Submitting the FCC Form 460 in RHC Connect

### Milestones to Apply for Funding for FY2025: Recommended Last Day to Submit Forms NOT using a Request for Proposal (RFP)

| HCF & Telecom Program Form | Last Day to Submit for Individual HCPs NOT using<br>a Request for Proposal (RFP) |
|----------------------------|----------------------------------------------------------------------------------|
| FCC Form 460               | January 8, 2025                                                                  |
| (Eligibility)              | Recommended Date                                                                 |
| FCC Form 461 & 465         | February 10, 2025                                                                |
| (Request for Services)     | Recommended Date                                                                 |
| FCC Form 462 & 466         | April 1, 2025                                                                    |
| (Funding Request)          | <b>Deadline to Submit</b>                                                        |

Please note that the FCC Form 460, 461, and 465 submission dates are not mandatory deadlines, but rather recommended milestones to ensure that the FCC Forms 461 and 465 are posted to USAC's website early enough for a 28-day competitive bidding period before the deadline to submit an FCC Form 462 or 466.

#### Milestones to Apply for Funding for FY2025: Recommended Last Day to Submit Forms using a Request for Proposal (RFP)

| HCF & Telecom Program Form | Last Day to Submit for Individual HCPs using a<br>Request for Proposal (RFP) |
|----------------------------|------------------------------------------------------------------------------|
| FCC Form 460               | January 4, 2025                                                              |
| (Eligibility)              | Recommended Date                                                             |
| FCC Form 461 & 465         | February 1, 2025                                                             |
| (Request for Services)     | Recommended Date                                                             |
| FCC Form 462 & 466         | April 1, 2025                                                                |
| (Funding Request)          | <b>Deadline to Submit</b>                                                    |

Please note that the FCC Form 460, 461, and 465 submission dates are not mandatory deadlines, but rather recommended milestones to ensure that the FCC Forms 461 and 465 are posted to USAC's website early enough for a 28-day competitive bidding period before the deadline to submit an FCC Form 462 or 466.

### **RHC Learn**

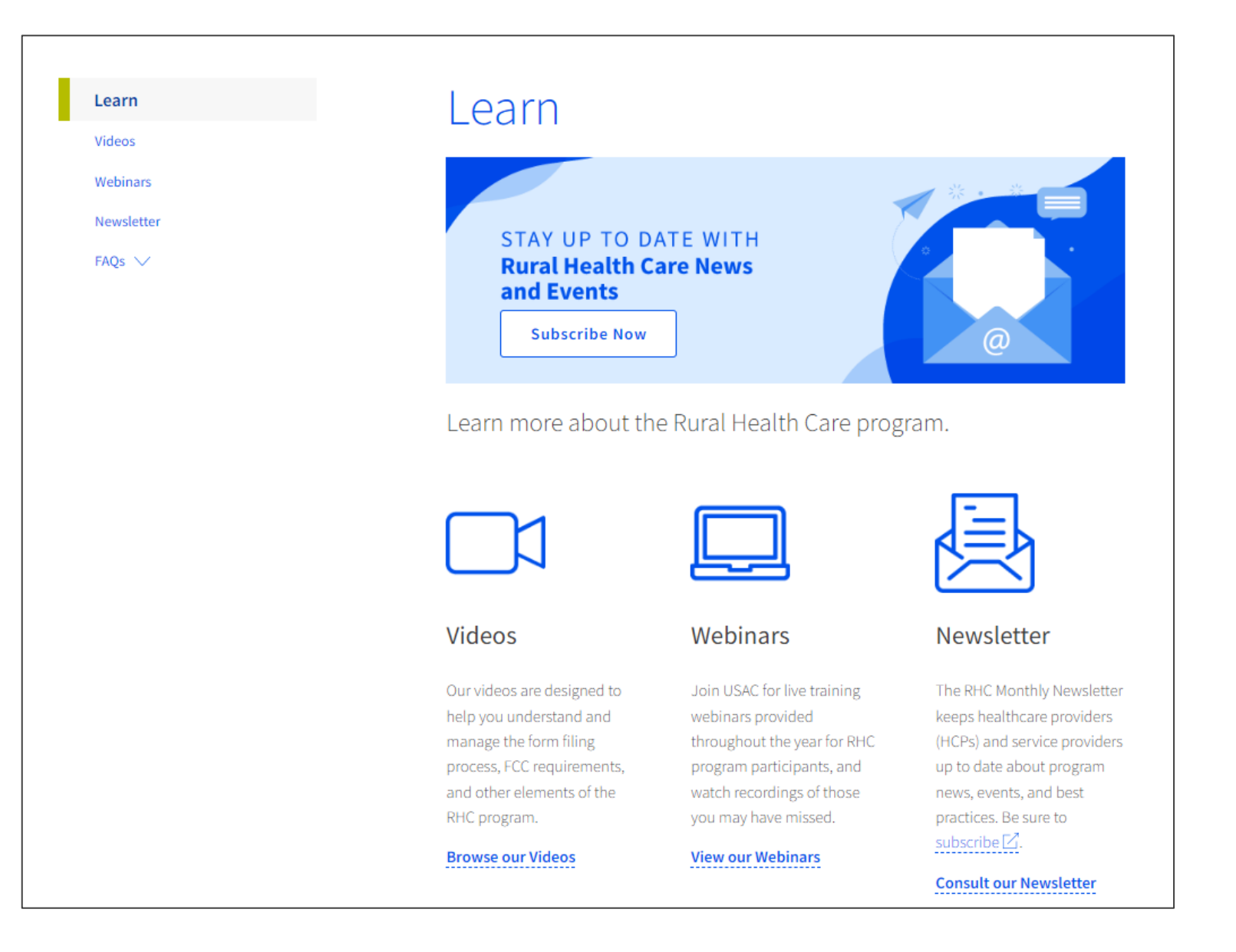

### Resources

- <u>Determine Eligibility of Your Site HCF Program</u> webpage
- <u>What is a Consortium?</u> webpage (HCF only)
- <u>Determine Eligibility of Your Site Telecom Program</u> webpage
- <u>Welcome to RHC Connect FCC Form 460</u> webpage
- RHC Connect User Guide FCC Form 460
- Information Request tip sheet
- Subscribe to the <u>RHC Monthly Newsletter</u>

### **RHC Program Customer Service Center**

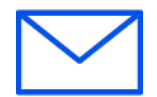

- Email: <u>RHC-Assist@usac.org</u>
- Include in your email
  - HCP Number
  - FRN Number
- Phone: (800) 453-1546
  - Hours are 8 a.m. 8 p.m. ET
  - Monday- Friday

### **RHC Customer Service Center**

| The RHC Customer Service Center CAN                                          | The RHC Customer Service Center CANNOT                                                    |
|------------------------------------------------------------------------------|-------------------------------------------------------------------------------------------|
| Answer general questions regarding both programs                             | Determine eligibility of a specific site or service before<br>an official form submission |
| Provide account holder information for an HCP                                | Review a form or document for accuracy before an official submission                      |
| Provide clarity regarding FCC Report and Order 19-78<br>and other FCC Orders | Contact a service provider or other account holder on someone else's behalf               |
| Provide helpful resources and best practices for forms                       | Provide documents that are not already accessible in<br>My Portal                         |
| Assist with My Portal and RHC Connect                                        | Transfer a call to a specific form reviewer                                               |

Available for Public Use

# **Questions?**

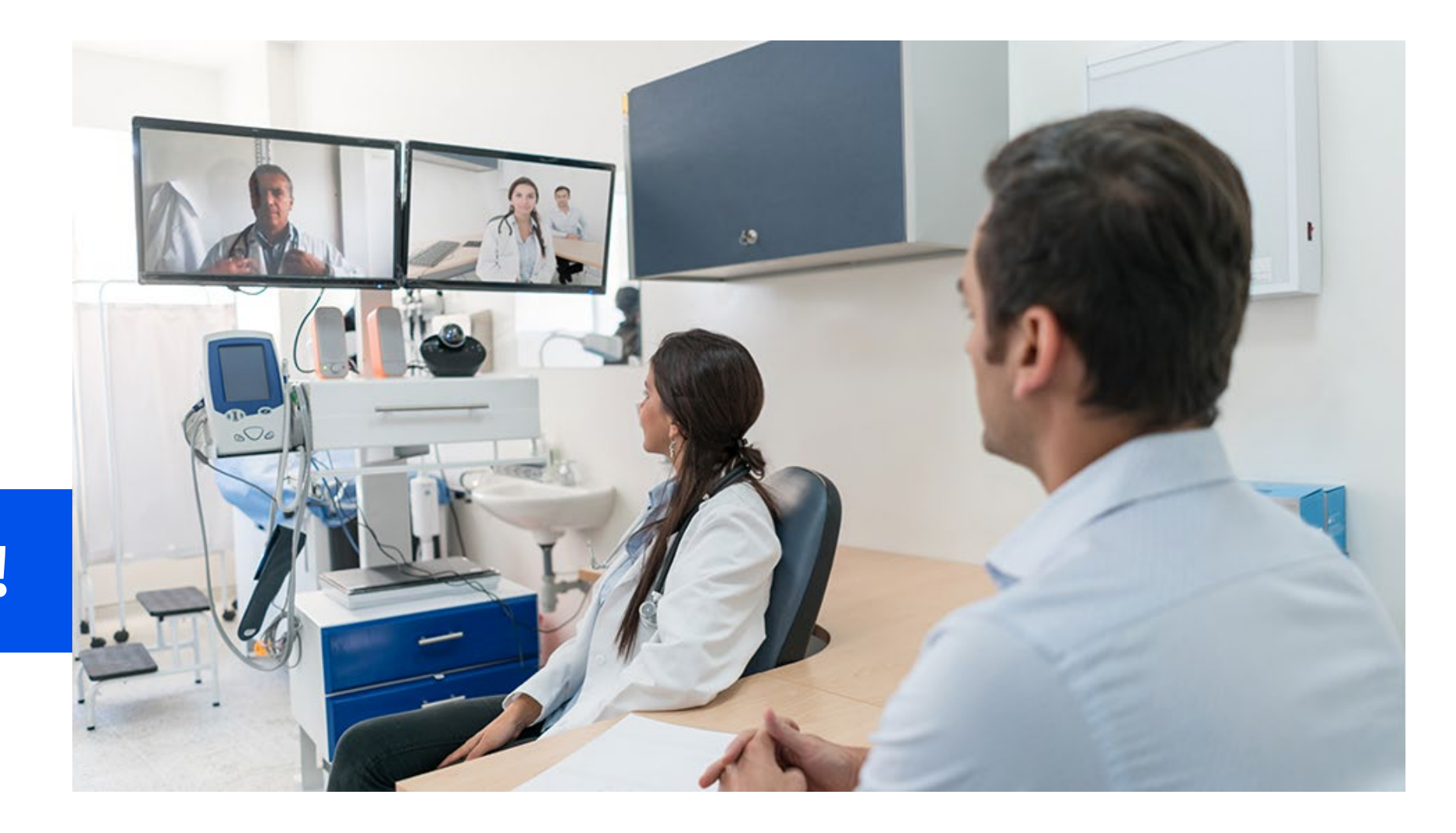

# **Thank You!**

Available for Public Use

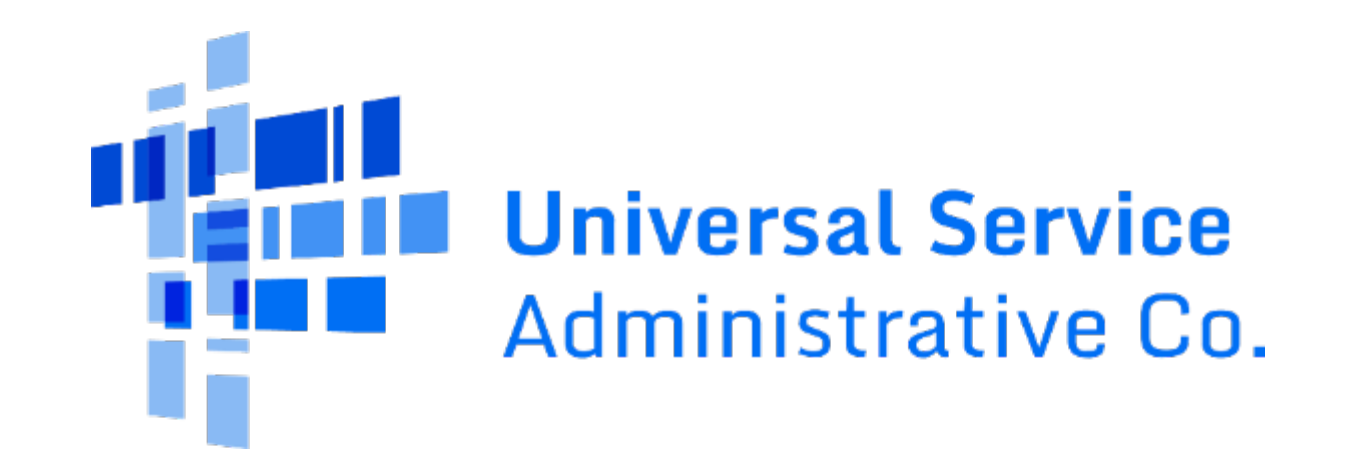